# Selezione dei prodotti per la VQR mediante U-Gov

## Sommario

## Accesso al Catalogo della ricerca U-Gov

- Adempimenti dei Soggetti valutati per la VQR
  - Scelta prodotti per la VQR (ordinati)
  - Informazioni aggiuntive
  - Aggiunta Abstract del prodotto (correzioni)
  - Allegato PDF del prodotto
  - Collegamento Scopus e/o WOS
- Monitoraggio del processo

## Cliccare sulla scritta "Accedi" in alto a destra

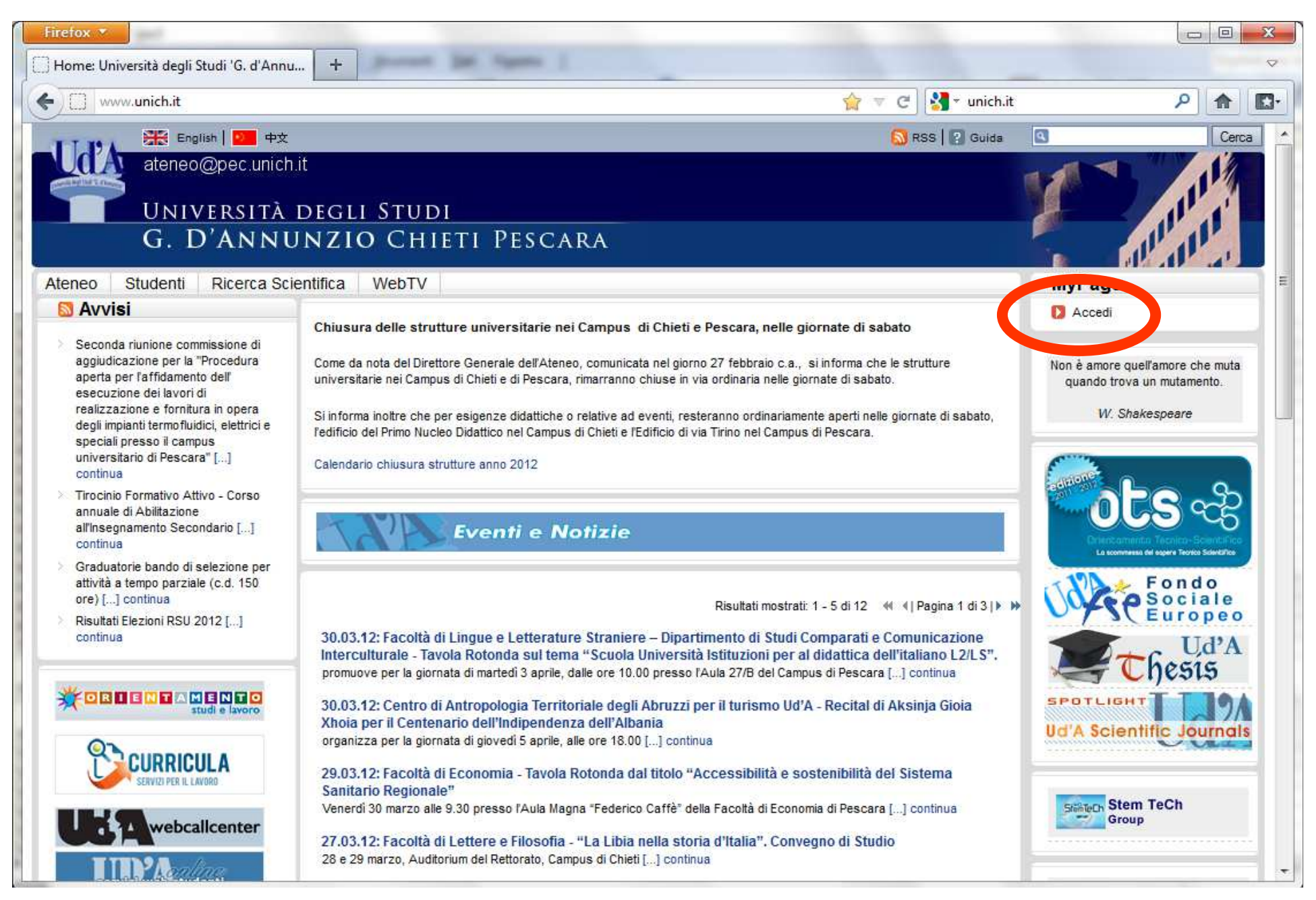

Inserire i codici di accesso personali. Sono gli **stessi** con cui si accede alla consultazione dei **cedolini** dello stipendio. Se sono stati smarriti farne richiesta all'<u>Ufficio gestione sistemi tecnologici strutture amministrative A.D.I.Te.C.</u> Telefono lavoro: 0871 3556114

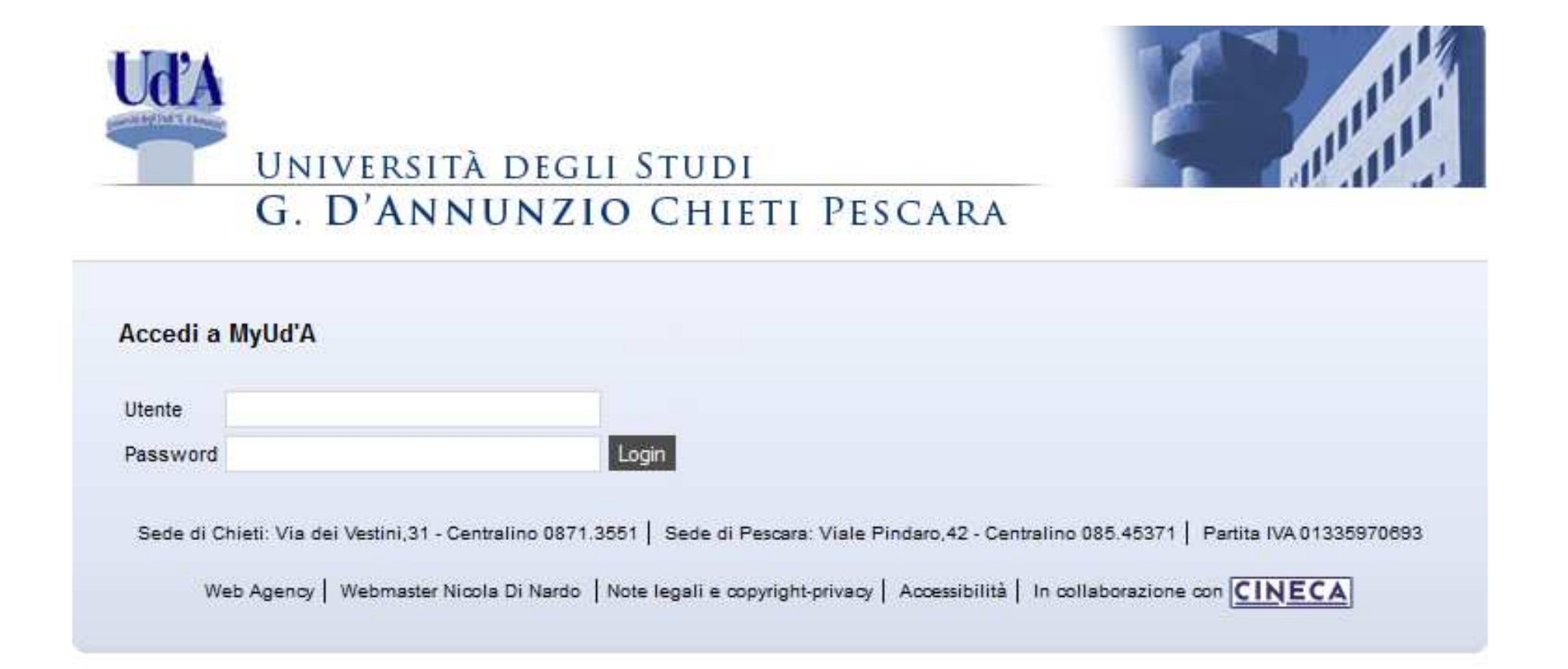

# Cliccare su "VQR: Selezione prodotti" per accedere direttamente al Nuovo catalogo prodotti di U-Gov

| MyPage +                                                                                                    |                                                                                 | ~                         |
|----------------------------------------------------------------------------------------------------|---------------------------------------------------------------------------------|---------------------------|
| www.unich.it/unichieti/appmanager/unich/myunich                                                                                                    | 습 🔻 C 🚼 - unich.it                                                              | ۹ 🗈                       |
| TT TA English D 中文                                                                                                    | 🔂 RSS   🛜 Guida                                                                 | Cerca                     |
| ateneo@pec.unich.it                                                                                                    |                                                                                 |                           |
| UNIVERSITÀ DEGLI STUDI                                                                                                    |                                                                                 |                           |
| G. D'ANNUNZIO CHIETI PESCARA                                                                                                    |                                                                                 |                           |
| Avvisi&Eventi RassegnaStampa Dati personali                                                                                                    |                                                                                 |                           |
| 🔯 Avvisi                                                                                                    | UniCH per te                                                                    | MyPage                    |
|                                                                                                    |                                                                                 | Benvenuto CARMINE DI ILIO |
| AVVISO INCONTRO CON LE MATRICOLE - 17 APRILE (30/03/2012 - 11:59)                                                                                                    | VQR: Seleziona prodotti                                                         | U Logout                  |
| 11:30)                                                                                                    | Catalogo della Ricerca                                                          | Servizi Online            |
| Avviso Recupero Requisiti Minimi- OFA di Ragionamento Logico e Cultura e Attualita' - prof.ssa Casadio<br>(30/03/2012 - 11:00)                                                                          | Statistiche sul catalogo<br>della ricerca (work in                              |                           |
| Avviso esame "Laboratorio Psicodiagnostica e Clinimetria" - prof.ssa Sola (30/03/2012 - 08:35)                                                                                                    | progress!)                                                                      | Servizi web personale     |
| Avviso sospensione ricevimento del giorno 12 aprile 2012 - prof.ssa Genovese (30/03/2012 - 08:30)                                                                                                    |                                                                                 | 💽 Rassegna Stampa         |
| Avviso modifica aula orale EPG di "Psicologia dello sviluppo sociale e del sè" - prof.ssa Taraschi (29/03/2012 - 08:30)                                                                                 |                                                                                 |                           |
| S Eventi                                                                                                    |                                                                                 |                           |
| 40° Congresso Nazionale AIDP - Insieme per eccellere: un nuovo dialogo tra Università e Impresa. Pescara, 27-2<br>maggio 2011, Palacongressi d'Abruzzo (23/05/2011 - 12:15)                             | 8                                                                               |                           |
| Workshop Archeologia identità e guerra (28/03/2012 - 11:00)                                                                                                    |                                                                                 |                           |
| Sede di Chieti: Via dei Vestini,31 - Centralino 0871.3551   Sede di Pescara: Viale Pindaro,42 - Centralino 085<br>Web Agency   Webmaster Nicola Di Nardo   Note legali e copyright-privacy   Accessibil | .45371   PEC: ateneo@pec.unich.it Partita<br>ità   In collaborazione con CINECA | IVA 01335970693           |

# Sommario

## Accesso al Catalogo della ricerca U-Gov

- Adempimenti dei Soggetti valutati per la VQR
  - Scelta prodotti per la VQR (ordinati)
  - Informazioni aggiuntive
  - Aggiunta Abstract del prodotto (correzioni)
  - Allegato PDF del prodotto
  - Collegamento Scopus e/o WOS
- Monitoraggio del processo

## Per la scelta dei prodotti:

- Scegliere un prodotto alla volta
- Aprire la scheda del prodotto da una lista di prodotti cliccando sul titolo
- Abbinare il prodotto al segnalibro VQR\_CFxxxxx
- Ripetere l'operazione fino a selezionare il numero di prodotti desiderato
- Sistemare i prodotti nell'ordine di importanza
- Attenzione all'interno di U-Gov non usare mai la freccia in alto a sinistra per tornare indietro

Nella HOME page del catalogo appare la lista dei prodotti "non definitivi". Cliccare sul + indicato dalla freccia per aprire la lista delle tipologie di prodotto.

|    | UG2A                                                                                                    |                   |            |        |                                                                                                    | U-GOV<br>ricerca |
|----|----------------------------------------------------------------------------------------------------|-------------------|------------|--------|----------------------------------------------------------------------------------------------------|------------------|
| но | ME RICERCA INSERIMENTO SEGNALIBRI                                                                                                    |                   |            |        |                                                                                                    |                  |
| R  | iepilogo dei tuoi prodotti                                                                                                    |                   |            |        |                                                                                                    | x LOGOUT         |
| MA | Image: Section 2010 Section 2010 Sectio | ↓ mostra t<br>vai | utti gli a | avvisi | I tuoi prodotti<br>Non definitivi - 61<br>Importati da confermare - 0<br>Soppressi o eliminati - 37<br>Tutti - 245 |                  |
|    | Prodotto                                                                                                    | Allegați          | Stato      | Autore | SIARI UNICH - 245                                                                                                  |                  |
|    | Effect of the two different leukotriene receptor antagonists, montelukast and zafirlukast, on<br>quality of life: a 12-week randomized study.<br>[233878] - 01 Articolo su Rivista - 2004<br>Riccioni G, Della Vecchia R, Di Ilio C, D'Orazio N.                                                                                                    | Allegau           | £          |        |                                                                                                    |                  |
|    | Antileukotriene drugs: clinical application, effectiveness and safety.<br>[233865] - 01 Articolo su Rivista - 2007<br>Riccioni G, Bucciarelli T, Mancini B, Di Ilio C, D'Orazio N.                                                                                                    |                   | £          | 2      |                                                                                                    |                  |
|    | Proteomic Analysis of carotid body: a preliminary study.<br>[176511] - 01 Articolo su Rivista - 2011<br>Di Giulio C., Angelucci S., Di Ilio C., Eleuterio E., Di Giuseppe F., Sulpizio M. Verratti V. and M. Pokorsky.<br>ADVANCES IN EXPERIMENTAL MEDICINE AND BIOLOGY                                                                                                    |                   | £          | 2      |                                                                                                    |                  |
|    | 13C Breath tests and cytosolic liver function.<br>[134641] - 01 Articolo su Rivista - 1999<br>FESTI D: COLAIOCCO FERRANTE L; PAPPONETTI M; MARCUCCITTI J; BONITATIBUS A; NERI M; DI<br>ILIO C; T. STANISCIA; CUCCURULLO F; ROMANO F<br>GASTROENTEROLOGY INTERNATIONAL                                                                                                    |                   | £          | 2      |                                                                                                    |                  |

Cliccare su una tipologia di prodotto, per esempio "Articolo su Rivista" per filtrare la lista dei prodotti della tipologia corrispondente [freccia rossa].

| 1   |                                                                                                    |            |            |        |                                                                                       | U-GOV<br>ricerca |
|-----|----------------------------------------------------------------------------------------------------|------------|------------|--------|---------------------------------------------------------------------------------------|------------------|
| HO  | ME RICERCA INSERIMENTO SEGNALIBRI                                                                                                    |            |            |        |                                                                                       |                  |
| R   | iepilogo dei tuoi prodotti                                                                                                    |            |            |        |                                                                                       | x LOGOUT         |
|     | [x] 01/04/12 L'utente DI ILIO Carmine ha aggiornato il prodotto <u>136520</u> ('Protein phosphorylation sto') 차태<br>[x] 01/04/12 L'utente DI ILIO Carmine ha aggiornato il prodotto <u>136520</u> ('Protein phosphorylation sto') 차태                                    | ↓ mostra t | utti gli a | wvisi  | I tuoi prodotti<br>Non definitivi - 61<br>Importati da confermare - 0                 |                  |
| MAX | K RIGHE     10     ORDINAPER     data inserimento ↓     SE SELEZIONATI ESPORTA     MODS                                                                                                    | vai        | State      | Autoro | Tutti - 245                                                                           |                  |
|     | Effect of the two different leukotriene receptor antagonists, montelukast and zafirlukast, on<br>quality of life: a 12-week randomized study.<br>[233878] - 01 Articolo su Rivista - 2004<br>Riccioni G, Della Vecchia R, Di Ilio C, D'Orazio N.                        | Allegati   | £          |        | - 01 Articolo su Rivista - 203<br>- 02 Articolo su Libro - 1<br>- 04 Proceedings - 35 |                  |
|     | Antileukotriene drugs: clinical application, effectiveness and safety.<br>[233865] - 01 Articolo su Rivista - 2007<br>Riccioni G, Bucciarelli T, Mancini B, Di Ilio C, D'Orazio N.                                                                                      |            | £          | 2      | └─ 07 Altro - 6                                                                       |                  |
|     | Proteomic Analysis of carotid body: a preliminary study.<br>[176511] - 01 Articolo su Rivista - 2011<br>Di Giulio C., Angelucci S., Di Ilio C., Eleuterio E., Di Giuseppe F., Sulpizio M. Verratti V. and M. Pokorsky.<br>ADVANCES IN EXPERIMENTAL MEDICINE AND BIOLOGY |            | £          | 2      |                                                                                       |                  |
|     | 13C Breath tests and cytosolic liver function.<br>[134641] - 01 Articolo su Rivista - 1999<br>FESTI D; COLAIOCCO FERRANTE L; PAPPONETTI M; MARCUCCITTI J; BONITATIBUS A; NERI M; DI<br>ILIO C; T. STANISCIA; CUCCURULLO F; ROMANO F<br>GASTROENTEROLOGY INTERNATIONAL   |            | £          | 2      |                                                                                       |                  |

### Lista degli articoli su rivista.

La scelta dei prodotti inizia cliccando sul titolo della pubblicazione.

| MAX | [X] 27/03/12 L'utente NICOLANTONIO D'ORAZIO ha confermato il tuo riconoscimento sul prodotto 233878 ('Effect of the two di         [X] 27/03/12 L'utente NICOLANTONIO D'ORAZIO ha confermato il tuo riconoscimento sul prodotto 233880 ('Advances in therap         [X] 27/03/12 L'utente NICOLANTONIO D'ORAZIO ha confermato il tuo riconoscimento sul prodotto 233880 ('Advances in therap         [X] 27/03/12 L'utente NICOLANTONIO D'ORAZIO ha confermato il tuo riconoscimento sul prodotto 233880 ('Advances in therap         [X] 27/03/12 L'utente NICOLANTONIO D'ORAZIO ha confermato il tuo riconoscimento sul prodotto 233880 ('Advances in therap         [X] 27/03/12 L'utente NICOLANTONIO D'ORAZIO ha confermato il tuo riconoscimento sul prodotto 233880 ('Advances in therap         [X] 27/03/12 L'utente NICOLANTONIO D'ORAZIO ha confermato il tuo riconoscimento sul prodotto 233880 ('Advances in therap         [X] 27/03/12 L'utente NICOLANTONIO D'ORAZIO ha confermato il tuo riconoscimento sul prodotto 233880 ('Advances in therap         [X] 27/03/12 L'utente NICOLANTONIO D'ORAZIO ha confermato il tuo riconoscimento sul prodotto 233880 ('Advances in therap         [X] 27/03/12 L'utente NICOLANTONIO D'ORAZIO ha confermato il tuo riconoscimento sul prodotto 233880 ('Advances in therap         [X] 27/03/12 L'utente NICOLANTONIO D'ORAZIO ha confermato il tuo riconoscimento sul prodotto 233880 ('Advances in therap         [X] 27/03/12 L'utente NICOLANTONIO D'ORAZIO ha confermato il tuo riconoscimento sul prodotto 233880 ('Advances in therap         [X] 30/04 PER       [X] 30/04 PER         [X] 40/04 PER       [X] 40/04 PER <th>fferent')<br/>vy with an<br/>mostra tu</th> <th>NEW.<br/>.') NEW.<br/>uttiglia<br/>vai</th> <th>avvisi</th> <th>I tuoi prodotti<br/>Non definitivi - 62<br/>Importati da confermare - 0<br/>Soppressi o eliminati - 37<br/>Tutti - 245</th> | fferent')<br>vy with an<br>mostra tu | NEW.<br>.') NEW.<br>uttiglia<br>vai | avvisi | I tuoi prodotti<br>Non definitivi - 62<br>Importati da confermare - 0<br>Soppressi o eliminati - 37<br>Tutti - 245 |
|-----|----------------------------------------------------------------------------------------------------|--------------------------------------|-------------------------------------|--------|----------------------------------------------------------------------------------------------------|
|     | Prodotto                                                                                                    | Allegati                             | Stato                               | Autore | 01 Articolo su Rivista - 203                                                                                       |
|     | Oxidation of Cys278 of ADH I isozyme from Kluyveromyces lactis by naturally<br>occurring disulfides causes its reversible inactivation.<br>[234017] - 01 Articolo su Rivista - 2008<br>Bucciarelli T, Saliola M, Brisdelli F, Bozzi A, Falcone C, Di Ilio C, Martini F.<br>BIOCHIMICAET BIOPHYSICAACTA                                                                                                    | Ø                                    | ŝ                                   | 2      | <ul> <li>O2 Articolo su Libro - 1</li> <li>O4 Proceedings - 35</li> <li>O7 Altro - 6</li> </ul>                    |
|     | Food-intake and nutrients pattern in Italian adult male subjects.<br>[233881] - 01 Articolo su Rivista - 2004<br>Riccioni G, Menna V, Di Ilio C, D'Orazio N<br>LACLINICATERAPEUTICA                                                                                                    |                                      | 9                                   | 2      |                                                                                                    |
|     | Advances in therapy with antileukotriene drugs.<br>[233880] - 01 Articolo su Rivista - 2004<br>Riccioni G, Di Ilio C, Conti P, Theoharides TC, D'Orazio N.<br>ANNALS OF CLINICAL AND LABORATORY SCIENCE                                                                                                    |                                      | £                                   | 2      |                                                                                                    |
|     | Identification of macronutrients and some oligoelements in "molisano" Tuber aestivum<br>truffles].<br>[233879] - 01 Articolo su Rivista - 2004<br>Riccioni G, Menna V, Di Ilio C, D'Orazio N.<br>LACLINICATERAPEUTICA                                                                                                    |                                      | ₽                                   | 2      |                                                                                                    |
|     | Effect of the two different leukotriene receptor antagonists, montelukast and zafirlukast,<br>on quality of life: a 12-week randomized study.<br>[233878] - 01 Articolo su Rivista - 2004<br>Riccioni G, Della Vecchia R, Di Ilio C, D'Orazio N.                                                                                                    |                                      | £                                   |        |                                                                                                    |

E' possibile anche effettuare una ricerca più fine dei prodotti mediante la funzione "Ricerca avanzata". La scelta dei prodotti inizia cliccando sul titolo della pubblicazione.

| HOME           | RICERCA INSERIMENTO SEGNALIBRI                                                                                                    |          |       |        |
|----------------|----------------------------------------------------------------------------------------------------|----------|-------|--------|
| Ric            | erca dei tuoi prodotti                                                                                                    |          | x LC  | GOUT   |
| Rice           | rca libera Ricerca per autore di Ateneo Ricerca avanzata                                                                                                    |          |       |        |
| Ric            | erca avanzata: (81)                                                                                                    |          |       |        |
| MAX I<br>Espor | RIGHE 50 💽 ORDINA PER anno I SE SELEZIONATI ESPORTA MODS 💭 vai                                                                                                    |          |       |        |
|                | Prodotto                                                                                                    | Allegati | Stato | Autore |
| 1              | Protein phosphorylation stoichiometry by simultaneous ICP-QMS determination of phosphorus and sulfur oxide ions: A multivariate<br>optimization of plasma operating conditions<br>[136520] - 01 Articolo su Rivista - 2010<br>Domenico Ciavardelli, Paolo Sacchetta, Giorgio Federici, Carmine Di Ilio, Andrea Urbani<br>TALANTA | Q        | ₽     | 2      |
|                | FLASH degradation in response to UV-C results in histone locus bodies disruption and cell-cycle arrest<br>[171772] - 01 Articolo su Rivista - 2010<br>Bongiorno-Borbone Lucilla, De Cola Antonella, Barcaroli Daniela, Knight Richard A, Di Ilio Carmine, Melino Gerry, De Laurenzi Vincenzo<br>ONCOGENE                         |          | 9     | 2      |
| 177            | A computational platform for MALDI-TOF mass spectrometry data: Application to serum and plasma samples<br>[136521] - 01 Articolo su Rivista - 2010<br>Mantini D, Petrucci F, Pieragostino D, Del Boccio P, Sacchetta P, Candiano G, Ghiggeri GM, Lugaresi A, Federici G, Di Ilio C, Urbani A.<br>JOURNAL OF PROTEOMICS           | Ø        | 9     | 2      |
|                | A dietary tomato supplement prevents prostate cancer in TRAMP mice.<br>[175735] - 01 Articolo su Rivista - 2010<br>T. Pannellini,M. lezzi,M. Liberatore,F. Sabatini,S. lacobelli,C. Rossi,S. Alberti,C. D. Ilio,P. Vitaglione,V. Fogliano,M. Piantelli                                                                           |          | 9     | 2      |

### Cliccare sull'icona a forma di libricino indicato dalla freccia...

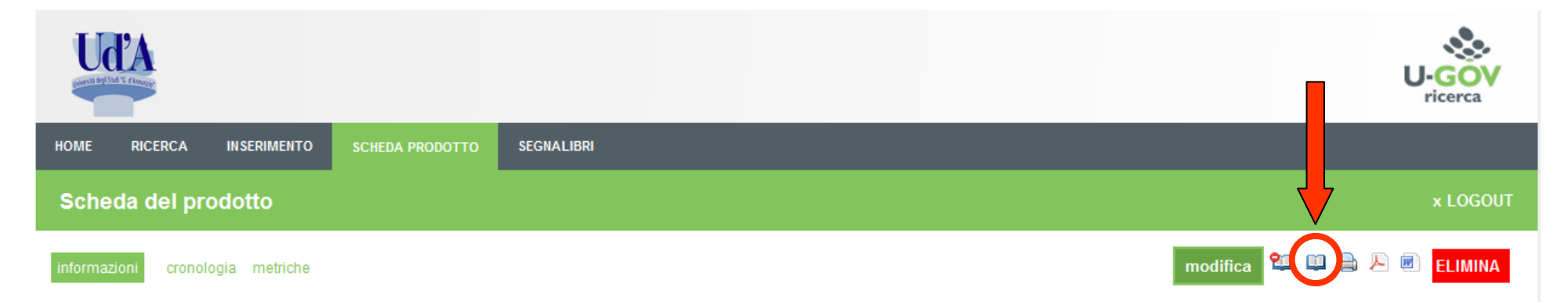

Protein phosphorylation stoichiometry by simultaneous ICP-QMS determination of phosphorus and sulfur oxide ions: A multivariate optimization of plasma operating conditions

#### << torna ai segnalibri

| Tipologia             | 01 Articolo su Rivista                                                                                                    |
|-----------------------|----------------------------------------------------------------------------------------------------|
| Stato                 | (definitivo, sono il responsabile) Completa la scheda                                                                                                    |
| Id prodotto           | 136520                                                                                                    |
| Anno del prodotto     | 2010                                                                                                    |
| Titolo del prodotto   | Protein phosphorylation stoichiometry by simultaneous ICP-QMS determination of phosphorus and sulfur oxide ions: A multivariate optimization of plasma operating conditions |
| Autore/i              | Domenico Ciavardelli, <u>Paolo Sacchetta,</u> Giorgio Federici, <u>Carmine Di Ilio,</u> Andrea Urbani,                                                                      |
| Lingua/e              | Inglese                                                                                                    |
| Centri di ricerca     |                                                                                                    |
| Affiliation straniere |                                                                                                    |
| Codice DOI            |                                                                                                    |

...aggiungere il segnalibro scegliendo dall'elenco a tendina. Ripetere le operazioni di abbinamento dei prodotti al segnalibro per ogni prodotto che si intende selezionare.

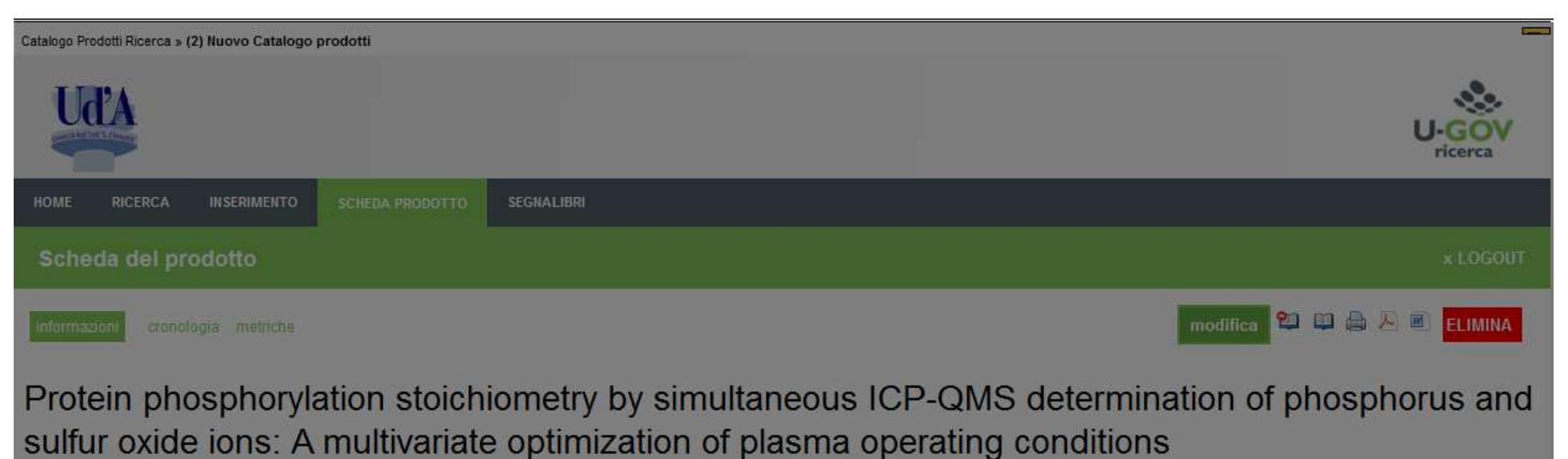

| << torna ai risultati della ricerc | a.                                                                                                | << precedente |
|------------------------------------|---------------------------------------------------------------------------------------------------|---------------|
| Tipologia                          | 01 Articole su Rivista                                                                            |               |
| Stato                              | (definitivo, sono il responsabile) <u>Completa la sotteda</u>                                     |               |
| Id prodotto                        | 136520                                                                                            |               |
| Anno del prodotto                  | 2010                                                                                              |               |
| Titolo del prodotto                | Protein phosphorylation stoichiometry by simultaneous ICP-QMS                                     |               |
| Autore/i                           | Domenico Ciavardelli, <u>Paolo Sacchetta</u> Giorgio Federici, <u>Currinte</u> Scegli l'etichetta |               |
| Lingua/e                           | Inglese                                                                                           |               |
| Centri di ricerca                  |                                                                                                   |               |
| Affiliation straniere              |                                                                                                   |               |
| Codice DOI                         |                                                                                                   |               |

Alla fine della selezione dei prodotti cliccare su "SEGNALIBRI" per accedere all'elenco dei prodotti selezionati [freccia rossa].

Ordinare i prodotti secondo l'ordine di importanza agendo sulle freccette in su o in giù [riquadro rosso].

e.g. è possibile portare il prodotto delle posizione 5 in posizione 1...

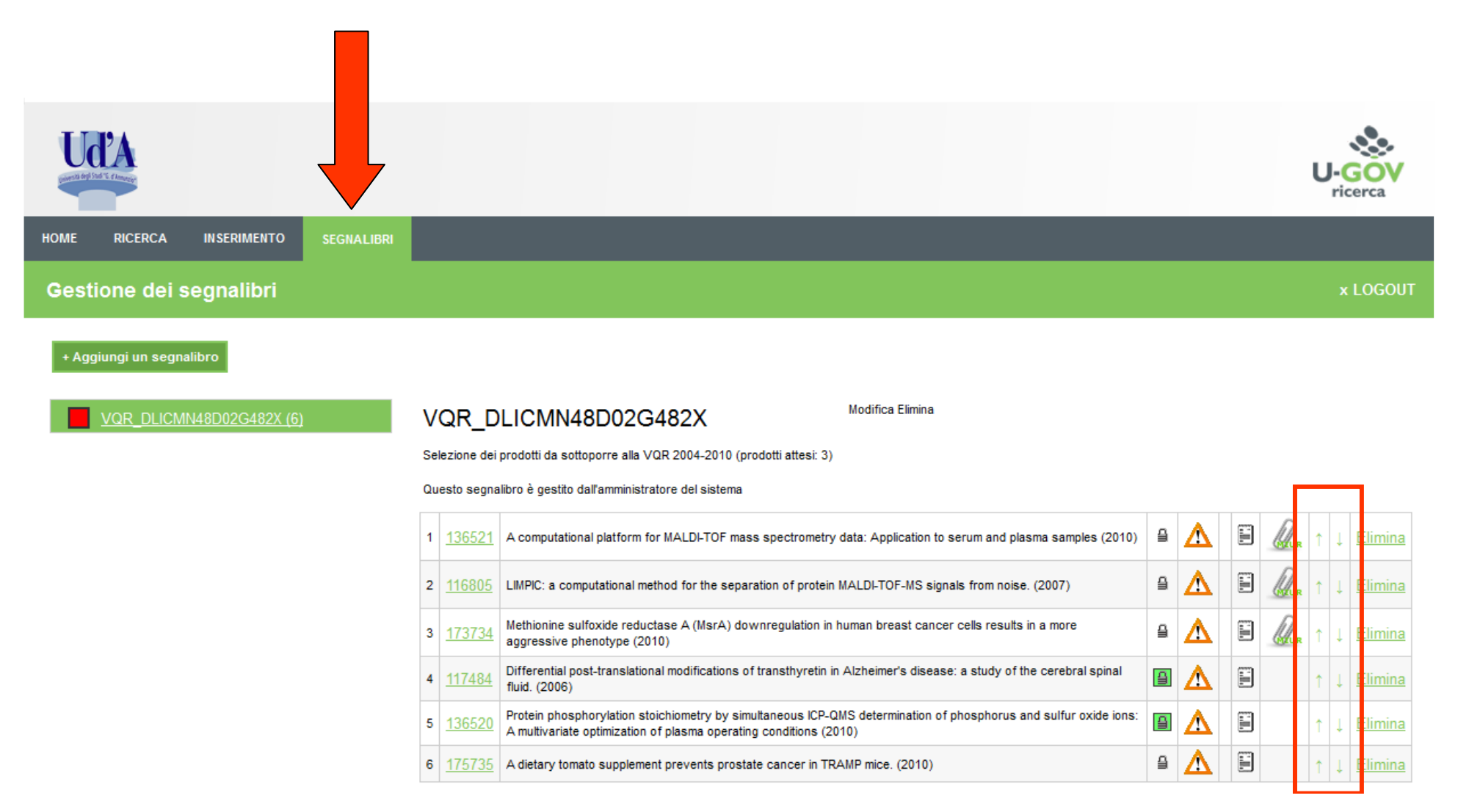

# Elenco dei prodotti selezionati ed ordinati per importanza.

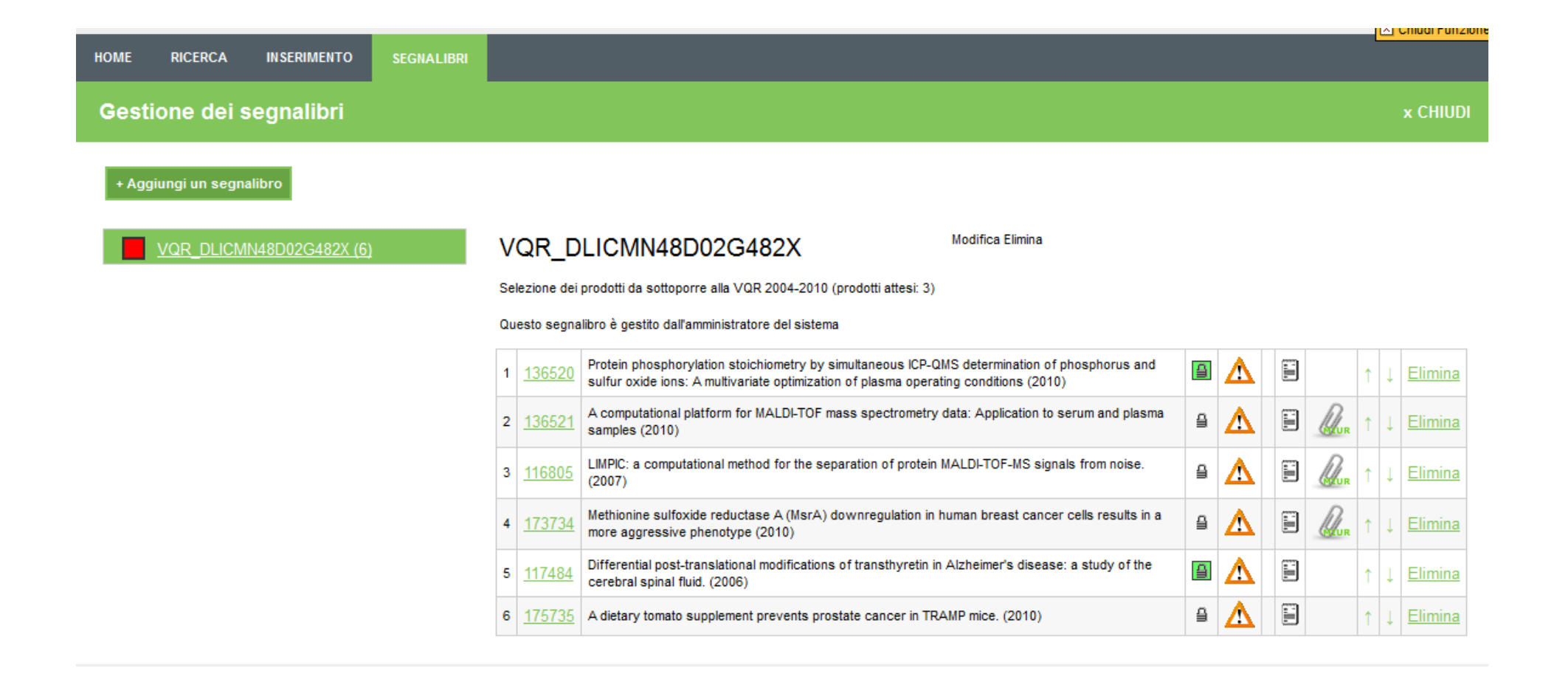

# Sommario

- Accesso al Catalogo della ricerca U-Gov
- Adempimenti dei Soggetti valutati per la VQR
  - Scelta prodotti per la VQR (ordinati)
  - Informazioni aggiuntive
  - Aggiunta Abstract del prodotto (correzioni)
  - Allegato PDF del prodotto
  - Collegamento Scopus e/o WOS
- Monitoraggio del processo

## Cliccare sull'icona a forma di piccola scheda [cerchio rosso] per accedere al form dei dati aggiuntivi.

| HOME RICERCA INSERIMENTO SEGNALIBRI |                                                                                                    |   |   |     |   |    |                |
|-------------------------------------|----------------------------------------------------------------------------------------------------|---|---|-----|---|----|----------------|
| Gestione dei segnalibri             |                                                                                                    |   |   |     |   |    | CHIUDI         |
| + Aggiungi un segnalibro            |                                                                                                    |   |   |     |   |    |                |
| VQR_DLICMN48D02G482X (6)            | QR_DLICMN48D02G482X Modifica Elimina                                                                                                    |   |   |     |   |    |                |
| s                                   | elezione dei prodotti da sottoporre alla VQR 2004-2010 (prodotti attesi: 3)                                                                                                    |   |   |     |   |    |                |
| ۵                                   | uesto segnalibro è gestito dall'amministratore del sistema                                                                                                    |   |   |     |   |    |                |
| 1                                   | 136520 Protein phosphorylation stoichiometry by simultaneous ICP-QMS determination of phosphorus and sulfur oxide ions: A multivariate optimization of plasma operating conditions (2010) | 9 | Δ | )   | 1 | ↓E | limina         |
| 2                                   | <u>136521</u> A computational platform for MALDI-TOF mass spectrometry data: Application to serum and plasma samples (2010)                                                               | ≙ | Δ | Rur | t | ↓E | <u>limina</u>  |
| 3                                   | 116805         LIMPIC: a computational method for the separation of protein MALDI-TOF-MS signals from noise.           (2007)         (2007)                                              | ≙ | Δ | Rur | ¢ | ↓E | <u>limina</u>  |
| 4                                   | 173734 Methionine sulfoxide reductase A (MsrA) downregulation in human breast cancer cells results in a more aggressive phenotype (2010)                                                  | ≙ | Δ | Run | 1 | ↓E | <u>ilimina</u> |
| 5                                   | <u>117484</u> Differential post-translational modifications of transthyretin in Alzheimer's disease: a study of the cerebral spinal fluid. (2006)                                         | 4 | ⚠ |     | ¢ | ↓E | <u>Iimina</u>  |
| e                                   | 175735 A dietary tomato supplement prevents prostate cancer in TRAMP mice. (2010)                                                                                                    | ≙ | Δ |     | î | ↓E | <u>ilimina</u> |

### Compilare la scheda e salvarla cliccando sul tasto Salva in basso.

| 5 <u>G482E (11)</u> VQR                                                                                                    | SCCPLA49R16G482E                                                                                                    |    |
|----------------------------------------------------------------------------------------------------|----------------------------------------------------------------------------------------------------|----|
| serisci attributi selezione                                                                                                    |                                                                                                    | 5  |
| compilare i campi richiesti scorre                                                                                                    | endo verso il basso la maschera. In fondo alla pagina è presente il tasto 'SALVA' per memorizzare le informazioni inserito | e. |
| Settore Scientifico Disciplinare<br>(*obbligatorio)                                                                                                    |                                                                                                    |    |
| Suggerita Peer review                                                                                                    |                                                                                                    |    |
| Coautore afferente ad Ente<br>Straniero                                                                                                    |                                                                                                    |    |
| Cosa contiene il prodotto                                                                                                    |                                                                                                    |    |
| Premi assegnati al prodotto                                                                                                    |                                                                                                    |    |
| 8 S                                                                                                    | li li                                                                                                    |    |
| Recensioni ricevute                                                                                                    |                                                                                                    |    |
|                                                                                                    |                                                                                                    |    |
| A REAL PROPERTY AND A REAL PROPERTY AND A REAL |                                                                                                    |    |
| Altre informazioni utili ai fini VQR                                                                                                    |                                                                                                    |    |

# Sommario

- Accesso al Catalogo della ricerca U-Gov
- Adempimenti dei Soggetti valutati per la VQR
  - Scelta prodotti per la VQR (ordinati)
  - Informazioni aggiuntive
  - Aggiunta Abstract del prodotto (correzioni)
  - Allegato PDF del prodotto
  - Collegamento Scopus e/o WOS
- Monitoraggio del processo

Per aggiungere l'abstract ai prodotti selezionati riaprire una scheda alla volta cliccando sul codice del prodotto [cerchio rosso].

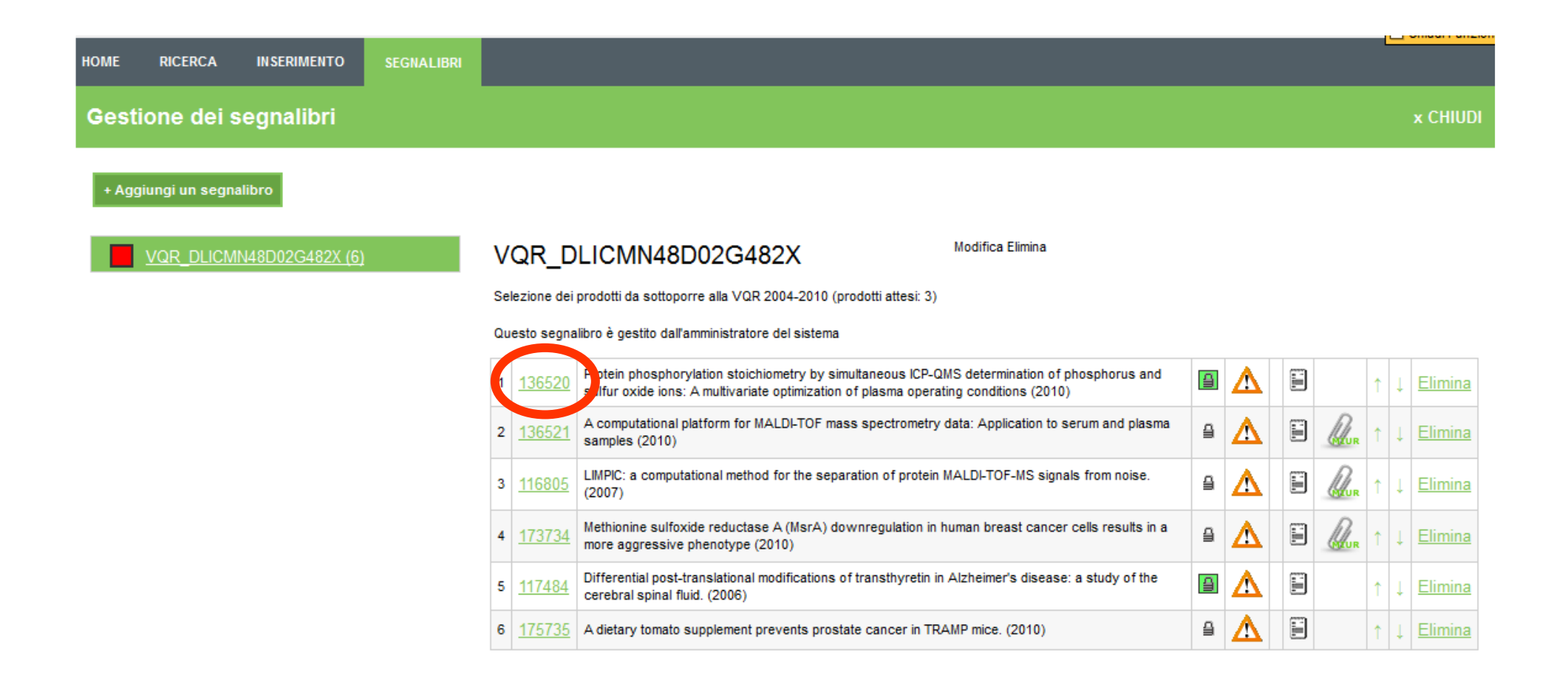

## Cliccare sul tasto "modifica" [cerchio rosso]...

| HOME     | RICERCA     | INSERIMENTO   | SCHEDA PRODOTTO | SEGNALIBRI |                          |
|----------|-------------|---------------|-----------------|------------|--------------------------|
| Sche     | da del pr   | odotto        |                 |            | × CHIUDI                 |
| informaz | ioni cronol | ogia metriche |                 |            | modifica 🍄 🕮 🗁 🖻 ELIMINA |

Protein phosphorylation stoichiometry by simultaneous ICP-QMS determination of phosphorus and sulfur oxide ions: A multivariate optimization of plasma operating conditions

<< torna ai segnalibri

| Tipologia             | 01 Articolo su Rivista                                                                                                    |
|-----------------------|----------------------------------------------------------------------------------------------------|
| Stato                 | (definitivo, sono il responsabile) Completa la scheda                                                                                                    |
| Id prodotto           | 136520                                                                                                    |
| Anno del prodotto     | 2010                                                                                                    |
| Titolo del prodotto   | Protein phosphorylation stoichiometry by simultaneous ICP-QMS determination of phosphorus and sulfur oxide ions: A multivariate optimization of plasma operating conditions |
| Autore/i              | Domenico Ciavardelli, Paolo Sacchetta, Giorgio Federici, Carmine Di Ilio, Andrea Urbani,                                                                                    |
| Lingua/e              | Inglese                                                                                                    |
| Centri di ricerca     |                                                                                                    |
| Affiliation straniere |                                                                                                    |
| Codice DOI            |                                                                                                    |
| Volume                | 80                                                                                                    |
| Numero di Pagine      | 13                                                                                                    |
| Pagina di Inizio      | 1513                                                                                                    |
| Pagina di Fine        | 1525                                                                                                    |
|                       | Titolo TALANTA                                                                                                    |

### ...ora tutti i campi della scheda sono modificabili. Scendere in fondo fino al campo "Abstract"...

| HOME RICERCA INSERIMENTO SI                                                                                                    | EGNALIBRI                                                                                                    |  |  |  |  |
|----------------------------------------------------------------------------------------------------|----------------------------------------------------------------------------------------------------|--|--|--|--|
| Inserisci un nuovo prodotto                                                                                                    | × CHIUDI                                                                                                    |  |  |  |  |
| dati scheda prodotto                                                                                                    | 0 1 2 3 4                                                                                                    |  |  |  |  |
| Compila i campi richiesti e procedi al passo successivo o all'anteprima finale per terminare l'inserimento o la modifica. Seleziona la tipologia di prodotto corretta per visualizzare le informazioni ad essa associate. Nota bene: una scheda protrà essere resa DEFINITIVA solo se i campi obbligatori, indicati con l'asterisco (*), sono stati valorizzati. |                                                                                                    |  |  |  |  |
| <sup>3</sup> Titolo *                                                                                                    | Protein phosphorylation stoichiometry by simultaneous ICP-QMS determination of phosphorus and sulfur oxide ions: A multivariate optimization of plasma operating conditions |  |  |  |  |
| 😗 Stringa Autori *                                                                                                    | Domenico Ciavardelli, Paolo Sacchetta, Giorgio Federici, Carmine Di<br>Ilio, Andrea Urbani<br>:                                                                             |  |  |  |  |
| Anno Pubb. *                                                                                                    | 2010                                                                                                    |  |  |  |  |
| Tipologia di Prodotto *                                                                                                    | 01 Articolo su Rivista 💌                                                                                                    |  |  |  |  |
| Cingua/e                                                                                                    | Inglese rimuovi                                                                                                    |  |  |  |  |
| Centri di ricerca                                                                                                    |                                                                                                    |  |  |  |  |
| Affiliation straniere                                                                                                    | No 💌                                                                                                    |  |  |  |  |
| Codice DOI                                                                                                    |                                                                                                    |  |  |  |  |
| Volume                                                                                                    | 80                                                                                                    |  |  |  |  |
| Numero di Pagine *                                                                                                    | 13                                                                                                    |  |  |  |  |
| Pagina di Inizio                                                                                                    | 1513                                                                                                    |  |  |  |  |

# ...compilare il campo "Abstract" [cerchio rosso] scrivendo o facendo il copia-incolla...

| 😮 Anno Pubb. *                      | 2010                   |                    |
|-------------------------------------|------------------------|--------------------|
| Tipologia di Prodotto *             | 01 Articolo su Rivista | Conferma           |
| Cingua/e                            | Inglese                | rimuovi            |
| Centri di ricerca                   | •                      |                    |
| 3 Affiliation straniere             | No                     |                    |
| Codice DOI                          |                        |                    |
| <b>?</b> Volume                     | 80                     |                    |
| Numero di Pagine *                  | 13                     |                    |
| Pagina di Inizio                    | 1513                   |                    |
| Pagina di Fine                      | 1525                   |                    |
| Nome Rivista *                      | Cerca Rivista          | ALANTA<br>139-9140 |
| <b>?</b> Abstract                   |                        |                    |
| <b>?</b> Altre info                 |                        | :                  |
| annulla ANTEPRIMA E SALVATAGGIO suc | cessiva >>             |                    |

# ...dopo l'aggiunta dell'abstract procedere al salvataggio [riquadro rosso] della scheda...

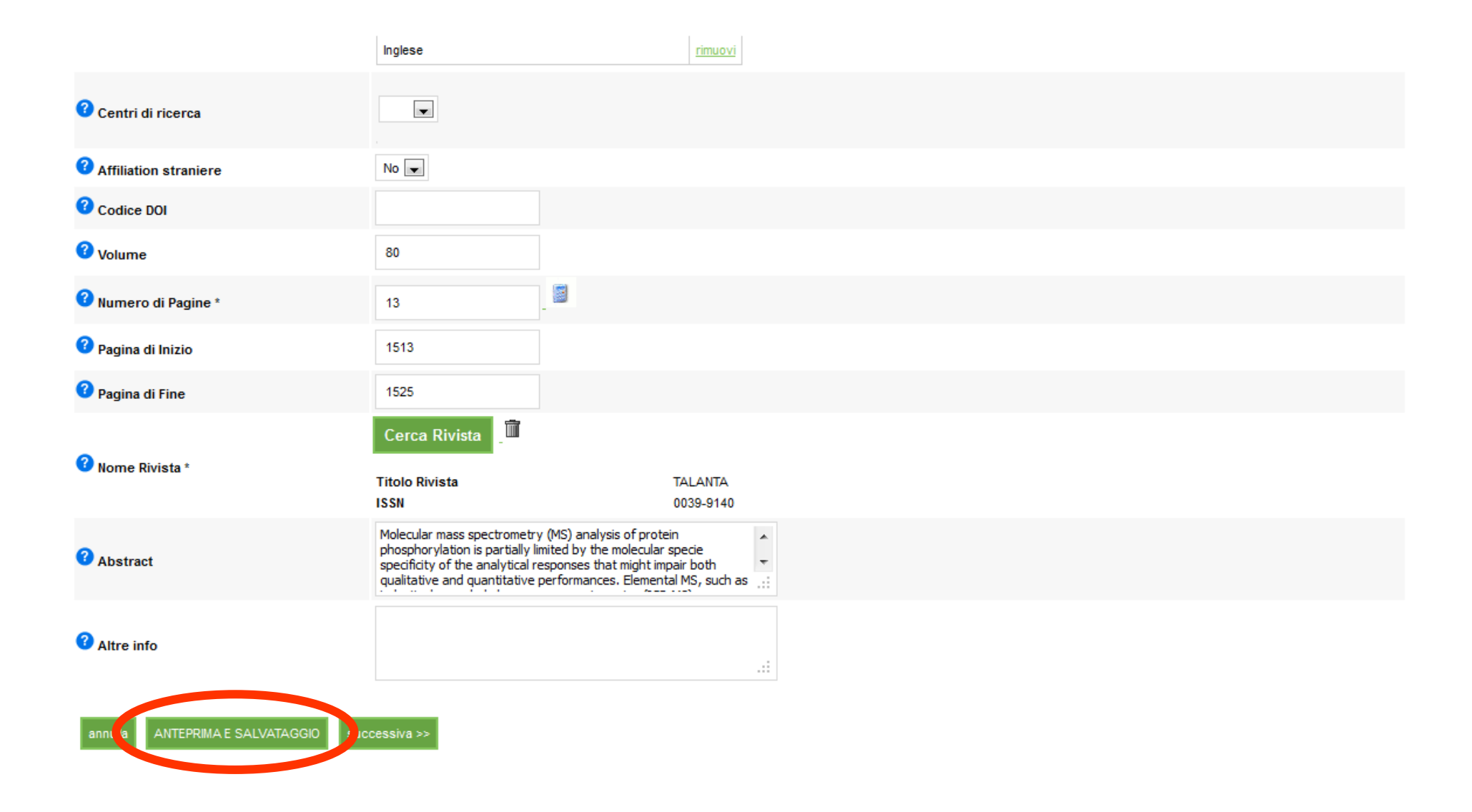

## ...segue salvataggio; scorrere la scheda in basso...

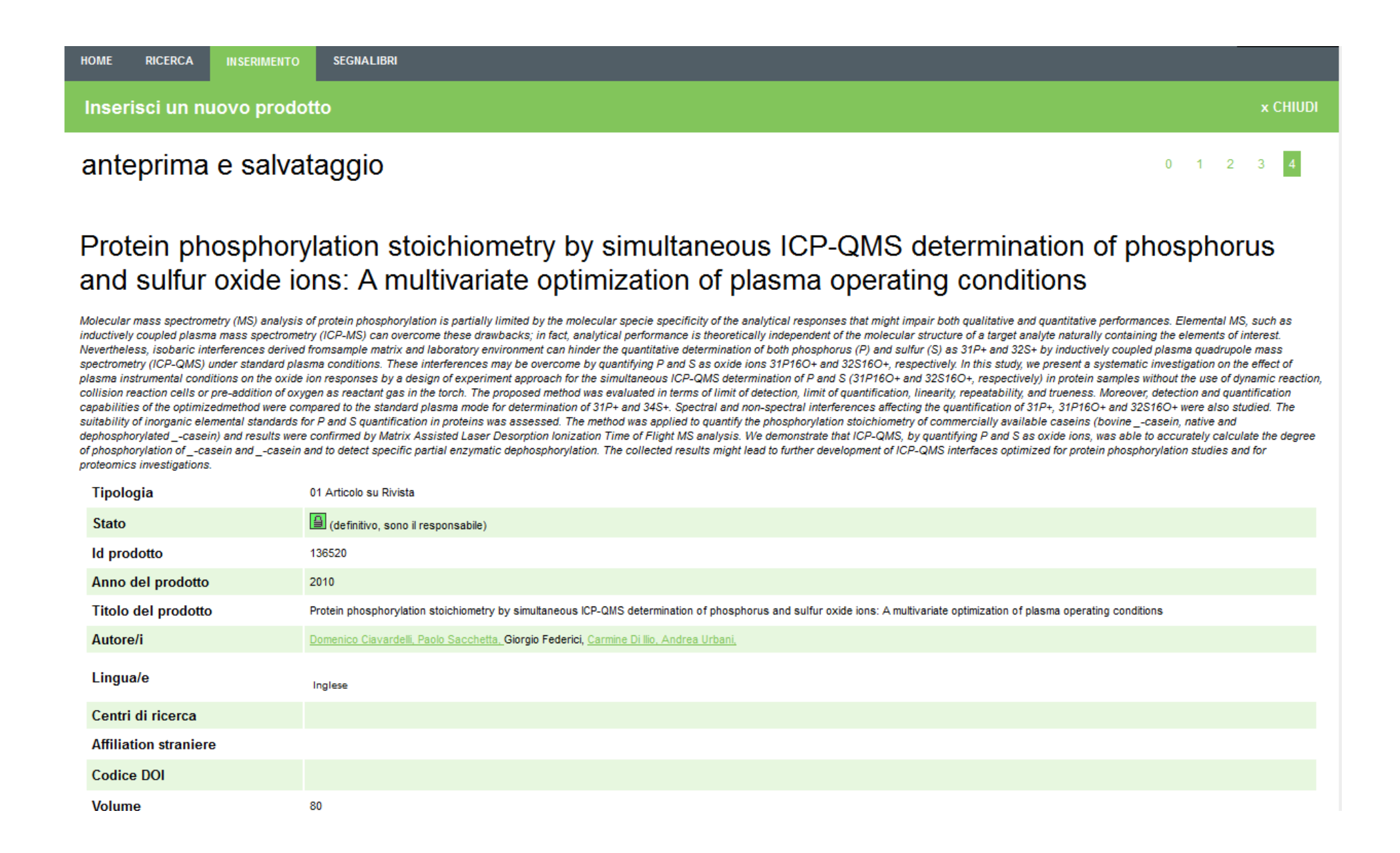

## ...segue salvataggio [riquadro rosso].

| ld prodotto                              | 136520                                                                                                    |
|------------------------------------------|----------------------------------------------------------------------------------------------------|
| Anno del prodotto                        | 2010                                                                                                    |
| Titolo del prodotto                      | Protein phosphorylation stoichiometry by simultaneous ICP-QMS determination of phosphorus and sulfur oxide ions: A multivariate optimization of plasma operating conditions                                                                                                    |
| Autore/i                                 | Domenico Ciavardelli, Paolo Sacchetta, Giorgio Federici, Carmine Di Ilio, Andrea Urbani,                                                                                                    |
| Lingua/e                                 | Inglese                                                                                                    |
| Centri di ricerca                        |                                                                                                    |
| Affiliation straniere                    |                                                                                                    |
| Codice DOI                               |                                                                                                    |
| Volume                                   | 80                                                                                                    |
| Numero di Pagine                         | 13                                                                                                    |
| Pagina di Inizio                         | 1513                                                                                                    |
| Pagina di Fine                           | 1525                                                                                                    |
| Nome Rivista                             | Titolo TALANTA<br>ISSN 0039-9140                                                                                                    |
| Abstract                                 | Molecular mass spectrometry (MS) analysis of protein phosphorylation is partially limited by the molecular specie specificity of the analytical responses that might impair both qualitative and quantitative performances. Elemental MS, such as inductively coupled plasma mass spectrometry (ICP-MS) can overcome these drawbacks; in fact, analytical performance is theoretically independent of the molecular structure of a target analyte naturally containing the elements of interest. Nevertheless, isobaric interferences derived fromsample matrix and laboratory environment can hinder the quantitative determination of both phosphorus (P) and sulfur (S) as 31P+ and 32S+ by inductively coupled plasma quadrupole mass spectrometry (ICP-MS) under standard plasma conditions. These interferences may be overcome by quantifying P and S as oxide ions 31P160+ and 32S160+, respectively. In this study, we present a systematic investigation on the effect of plasma instrumental conditions on the oxide ion responses by a design of experiment approach for the simultaneous ICP-QMS determination of P and S (31P160+ and 32S160+, respectively) in protein samples without the use of dynamic reaction, cells or pre-addition of axygen as reactant gas in the torch. The proposed method was evaluated in terms of limit of detection, limit of quantification, linearity, repeatability, and trueness. Moreover, detection and quantification capabilities of the optimizedmethod were compared to the standard plasma mode for determination of 31P+ and 34S+. Spectral and non-spectral interferences affecting the quantification of 31P+, 31P160+ and 32S160+ were also studied. The suitability of inorganic elemental standards for P and S quantification in proteins was assessed. The method was applied to quantify the phosphorylation stoichiometry of commercially available caseins (bovinecasein, native and dephosphorylatedcasein) and results were confirmed by Matrix Assisted Laser Desorption lonization Time of Flight MS analysis. We demonstrate that ICP-QMS, by q |
| Altre info                               |                                                                                                    |
| Proprietario                             | DI ILIO Carmine                                                                                                    |
| Allegati                                 |                                                                                                    |
| << precedente ann <b>l</b> a Salva e ren | ndi definitiva Suva in stato provvisorio                                                                                                    |

## ....segue salvataggio...

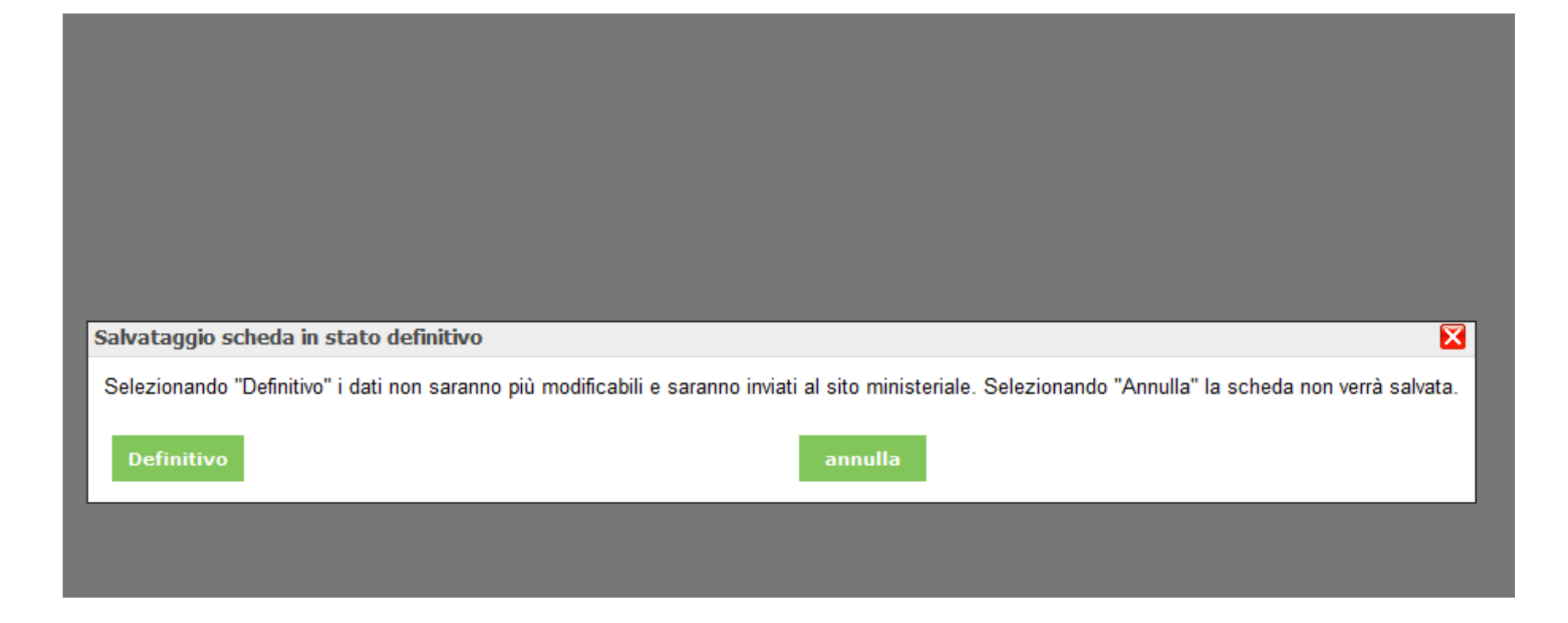

# ...fine salvataggio e ripristino dello stato definitivo [cerchio rosso].

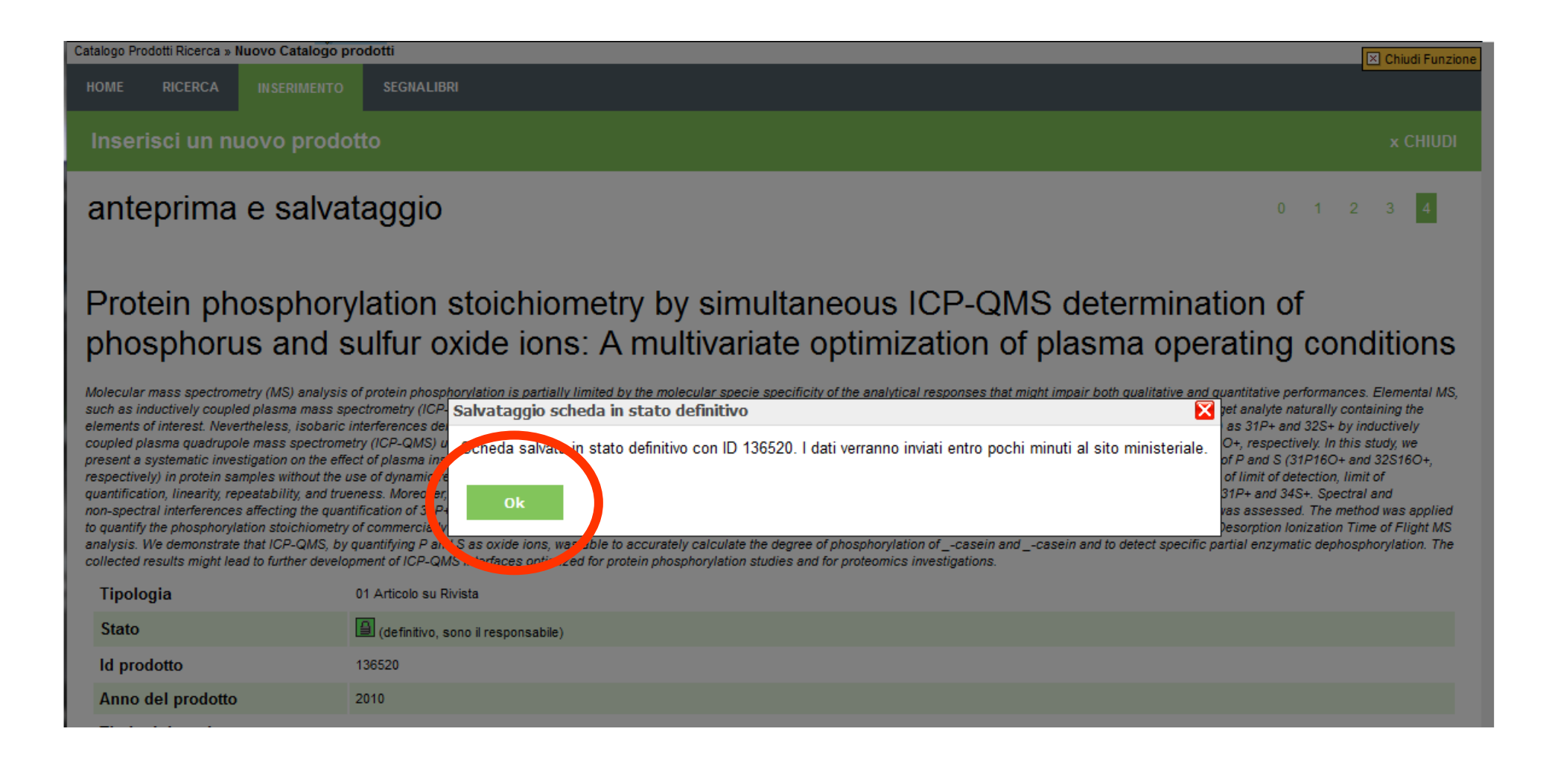

# Sommario

- Accesso al Catalogo della ricerca U-Gov
- Adempimenti dei Soggetti valutati per la VQR
  - Scelta prodotti per la VQR (ordinati)
  - Informazioni aggiuntive
  - Aggiunta Abstract del prodotto (correzioni)
  - Allegato PDF del prodotto
  - Collegamento Scopus e/o WOS
- Monitoraggio del processo

# Per aggiungere il PDF del prodotto accedere alla scheda e scorrerla fino in fondo...

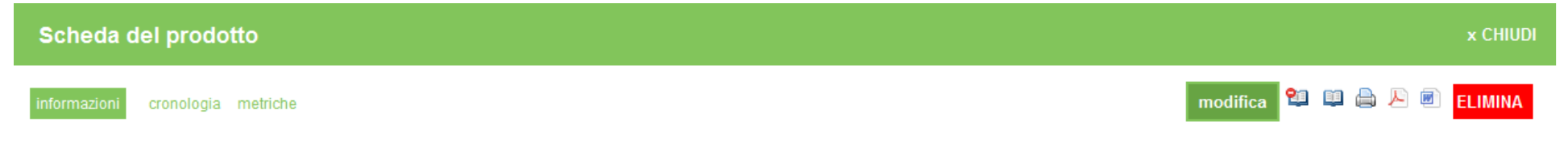

## Protein phosphorylation stoichiometry by simultaneous ICP-QMS determination of phosphorus and sulfur oxide ions: A multivariate optimization of plasma operating conditions

#### << torna ai segnalibri

Molecular mass spectrometry (MS) analysis of protein phosphorylation is partially limited by the molecular specie specificity of the analytical responses that might impair both qualitative and quantitative performances. Elemental MS, such as inductively coupled plasma mass spectrometry (ICP-MS) can overcome these drawbacks; in fact, analytical performance is theoretically independent of the molecular structure of a target analyte naturally containing the elements of interest. Nevertheless, isobaric interferences derived fromsample matrix and laboratory environment can hinder the quantitative determination of both phosphorus (P) and sulfur (S) as 31P+ and 32S+ by inductively coupled plasma quadrupole mass spectrometry (ICP-QMS) under standard plasma conditions. These interferences may be overcome by quantifying P and S as oxide ions 31P16O+ and 32S16O+, respectively. In this study, we present a systematic investigation on the effect of plasma instrumental conditions on the oxide ion responses by a design of experiment approach for the simultaneous ICP-QMS determination of P and S (31P16O+ and 32S16O+, respectively) in protein samples without the use of dynamic reaction, collision reaction cells or pre-addition of oxygen as reactant gas in the torch. The proposed method was evaluated in terms of limit of detection, limit of quantification, linearity, repeatability, and trueness. Moreover, detection and quantification capabilities of the optimized method were compared to the standard plasma mode for determination of 31P+ and 34S+. Spectral and non-spectral interferences affecting the quantification of 31P+, 31P16O+ and 32S16O+ were also studied. The suitability of inorganic elemental standards for P and S quantification in proteins was assessed. The method was applied to quantify the phosphorylation stoichiometry of commercially available caseins (bovine \_-casein, native and dephosphorylated \_-casein) and results were confirmed by Matrix Assisted Laser Desorption Ionization Time of Flight MS analysis. We demonstra

| Tipologia           | 01 Articolo su Rivista                                                                                                    |
|---------------------|----------------------------------------------------------------------------------------------------|
| Stato               | (definitivo, sono il responsabile) Completa la scheda                                                                                                    |
| ld prodotto         | 136520                                                                                                    |
| Anno del prodotto   | 2010                                                                                                    |
| Titolo del prodotto | Protein phosphorylation stoichiometry by simultaneous ICP-QMS determination of phosphorus and sulfur oxide ions: A multivariate optimization of plasma operating conditions |
| Autore/i            | Domenico Ciavardelli, Paolo Sacchetta, Giorgio Federici, Carmine Di Ilio, Andrea Urbani,                                                                                    |
| Lingua/e            | Inglese                                                                                                    |
| Centri di ricerca   |                                                                                                    |

## ...cliccare "+ aggiungi un allegato" [riquadro rosso].

| Lingua/e                               | Inglese                                                                                                    |                                                                                                    |
|----------------------------------------|----------------------------------------------------------------------------------------------------|----------------------------------------------------------------------------------------------------|
| Centri di ricerca                      |                                                                                                    |                                                                                                    |
| Affiliation straniere                  |                                                                                                    |                                                                                                    |
| Codice DOI                             |                                                                                                    |                                                                                                    |
| Volume                                 | 80                                                                                                    |                                                                                                    |
| Numero di Pagine                       | 13                                                                                                    |                                                                                                    |
| Pagina di Inizio                       | 1513                                                                                                    |                                                                                                    |
| Pagina di Fine                         | 1525                                                                                                    |                                                                                                    |
| Nome Rivista                           | Titolo<br>ISSN                                                                                                    | TALANTA<br>0039-9140                                                                                                    |
| Abstract                               | Molecular mass spectrometry (MS) analysis of protein phosphorylation is par<br>performances. Elemental MS, such as inductively coupled plasma mass spec<br>structure of a target analyte naturally containing the elements of interest. Ner<br>determination of both phosphorus (P) and sulfur (S) as 31P+ and 32S+ by im<br>be overcome by quantifying P and S as oxide ions 31P+160+ and 32S160+, r<br>responses by a design of experiment approach for the simultaneous ICP-QM<br>collision reaction cells or pre-addition of oxygen as reactant gas in the torch.<br>Moreover, detection and quantification capabilities of the optimizedmethod we<br>affecting the quantification of 31P+, 31P160+ and 32S160+ were also studie<br>to quantify the phosphorylation stoichiometry of commercially available case<br>Ionization Time of Flight MS analysis. We demonstrate that ICP-QMS, by quan<br>detect specific partial enzymatic dephosphorylation. The collected results mis<br>investigations. | tially limited by the molecular specie specificity of the analytical responses that might impair both qualitative and quantitative trometry (ICP-MS) can overcome these drawbacks; in fact, analytical performance is theoretically independent of the molecular vertheless, isobaric interferences derived fromsample matrix and laboratory environment can hinder the quantitative functively coupled plasma quadrupole mass spectrometry (ICP-QMS) under standard plasma conditions. These interferences may espectively. In this study, we present a systematic investigation on the effect of plasma instrumental conditions on the oxide ions S determination of P and S (31P160+ and 32S160+, respectively) in protein samples without the use of dynamic reaction, The proposed method was evaluated in terms of limit of detection, limit of quantification, linearity, repeatability, and trueness. ere compared to the standard plasma mode for determination of 31P+ and 34S+. Spectral and non-spectral interferences d. The suitability or inorganic elemental standards for P and S quantification in proteins was assessed. The method was applied ns (bovinecasein, native and dephosphorylatedcasein) and results were confirmed by Matrix Assisted Laser Desorption if fying P and S as oxide ions, was able to accurately calculate the degree of phosphorylation ofcasein andcasein and to hit lead to further development of ICP-QMS interfaces optimized for protein phosphorylation studies and for proteomics |
| Altre info                             |                                                                                                    |                                                                                                    |
| Proprietario                           | DI ILIO Carmine                                                                                                    |                                                                                                    |
| Allegati <u>+ aggiungi un allegato</u> |                                                                                                    |                                                                                                    |

<< torna ai segnalibri

\_

Compilare solo i campi:

- "Scegli un nome" (e.g. nome rivista e anno pubblicazione)
- "Scegli la tipologia" (Documento in post print)
- "Scegli il copyright" (NON PUBBLICO accesso privato/riservato)

In fine selezionare il file scegliendo il percorso con il tasto "Sfoglia" [cerchio rosso]...

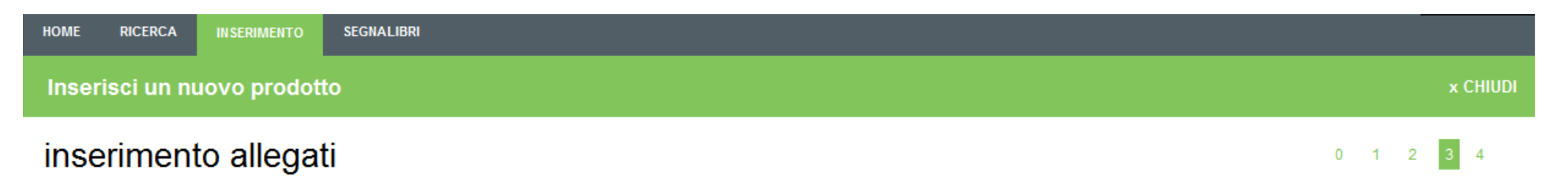

In questo passo è possibile allegare alla scheda prodotto files contenenti informazioni aggiuntive (es. full-text, foto, mappe,...). E' necessario specificare un NOME, una TIPOLOGIA a cui si vuole legare il file e un tipo di Copyright, ovvero specificare la visibilità del singolo allegato (PUBBLICO o NON PUBBLICO). Premere il tasto ALLEGA per iniziare il trasferimento. DISCLAIMER: Cineca non si assume la responsabilità sul contenuto dei files caricati su questo prodotto, ed eventualmente diffusi all'esterno di UGOV. Chi effettua il caricamento dei files si assume tutte le responsabilità per eventuali violazioni di copyright.

| 🕜 Scegli ı | in nome                |                         |                                     |              |          |      |  |
|------------|------------------------|-------------------------|-------------------------------------|--------------|----------|------|--|
| 😮 Scegli I | a tipologia            | Abstract                |                                     |              |          |      |  |
| የ Scegli i | l copyright            | DRM non definito        | Information from<br>SHERPA<br>ROMEO |              |          |      |  |
| 🕜 Scegli u | ın file                |                         | Sfoglia                             |              |          |      |  |
| 🕜 Data fin | e embargo (gg/mm/aaaa) |                         |                                     |              |          |      |  |
| Note       |                        |                         |                                     |              |          |      |  |
| Allegat    | o pubblico             | No                      |                                     |              |          |      |  |
|            | Nome                   | Тіро                    | Copyright                           | Fine embargo | Pubblico | File |  |
| annulla    |                        | Salva modifica allegati |                                     |              |          |      |  |

#### ...confermare la scelta del file [cerchio rosso]...

# HOME RICERCA INSERIMENTO SEGNALIBRI Inserisci un nuovo prodotto x CHIUDI inserimento allegati 0 1 2 3 4

In questo passo è possibile allegare alla scheda prodotto files contenenti informazioni aggiuntive (es. full-text, foto, mappe,...). E' necessario specificare un NOME, una TIPOLOGIA a cui si vuole legare il file e un tipo di Copyright, ovvero specificare la visibilità del singolo allegato (PUBBLICO o NON PUBBLICO). Premere il tasto ALLEGA per iniziare il trasferimento. DISCLAIMER: Cineca non si assume la responsabilità sul contenuto dei files caricati su questo prodotto, ed eventualmente diffusi all'esterno di UGOV. Chi effettua il caricamento dei files si assume tutte le responsabilità per eventuali violazioni di copyright.

| 🕜 Scegli un nome               | Talanta 2010                  |                  |                                 |                       |      |  |
|--------------------------------|-------------------------------|------------------|---------------------------------|-----------------------|------|--|
| Scegli la tipologia            | Documento in Post-print       | ]                |                                 |                       |      |  |
| 3 Scegli il copyright          | NON PUBBLICO - Accesso p      | rivato/ristretto |                                 |                       |      |  |
| Scegli un file                 | Il file 2010_Talanta 80; 1513 | Sfoglia          | to. Primi <b>Inserisci</b> er a | llegarlo al prodotto. |      |  |
| Oata fine embargo (gg/mm/aaaa) |                               |                  |                                 |                       |      |  |
| Note                           |                               |                  |                                 |                       |      |  |
| Allegato pubblico              | No 💌                          |                  |                                 |                       |      |  |
| Nome                           | Тіро                          | Copyright        | Fine embargo                    | Pubblico              | File |  |
| annulla                        | Salva modifica allegati       |                  |                                 |                       |      |  |

## ...salvare l'aggiunta del PDF [cerchio rosso].

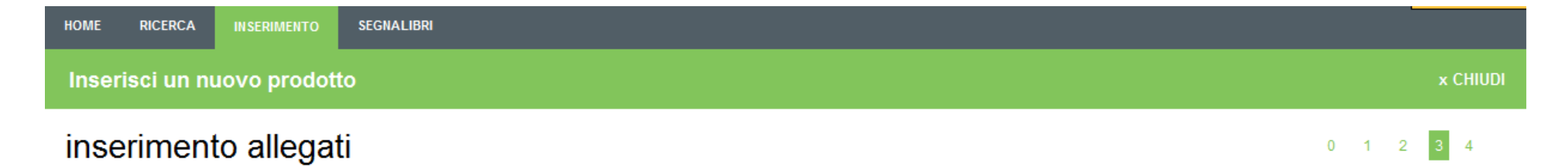

In questo passo è possibile allegare alla scheda prodotto files contenenti informazioni aggiuntive (es. full-text, foto, mappe,...). E' necessario specificare un NOME, una TIPOLOGIA a cui si vuole legare il file e un tipo di Copyright, ovvero specificare la visibilità del singolo allegato (PUBBLICO o NON PUBBLICO). Premere il tasto ALLEGA per iniziare il trasferimento. DISCLAIMER: Cineca non si assume la responsabilità sul contenuto dei files caricati su questo prodotto, ed eventualmente diffusi all'esterno di UGOV. Chi effettua il caricamento dei files si assume tutte le responsabilità per eventuali violazioni di copyright.

| Scegli    | un nome                 |                         |                                             |              |          |                                |                  |
|-----------|-------------------------|-------------------------|---------------------------------------------|--------------|----------|--------------------------------|------------------|
| Scegli    | la tipologia            | Abstract 💌              |                                             |              |          |                                |                  |
| Scegli    | il copyright            | DRM non definito        |                                             | 5            |          |                                |                  |
| Scegli    | un file                 |                         | Sfoglia                                     |              |          |                                |                  |
| 🕜 Data fi | ne embargo (gg/mm/aaaa) |                         |                                             |              |          |                                |                  |
| Note      |                         |                         |                                             |              |          |                                |                  |
| Allega    | to pubblico             | No                      |                                             |              |          |                                |                  |
|           | Nome                    | Тіро                    | Copyright                                   | Fine embargo | Pubblico | File                           |                  |
| 1         | Talanta 2010            | Documento in Post-print | NON PUBBLICO - Accesso<br>privato/ristretto | n.d.         | No       | 2010 Talanta 80; 1513–1525.pdf | Modifica Elimina |
| annulla   |                         | Salva modifica allegati |                                             |              |          |                                |                  |

A conferma della presenza del file PDF compare l'icona di un fermaglio [cerchio rosso] nella riga del prodotto.

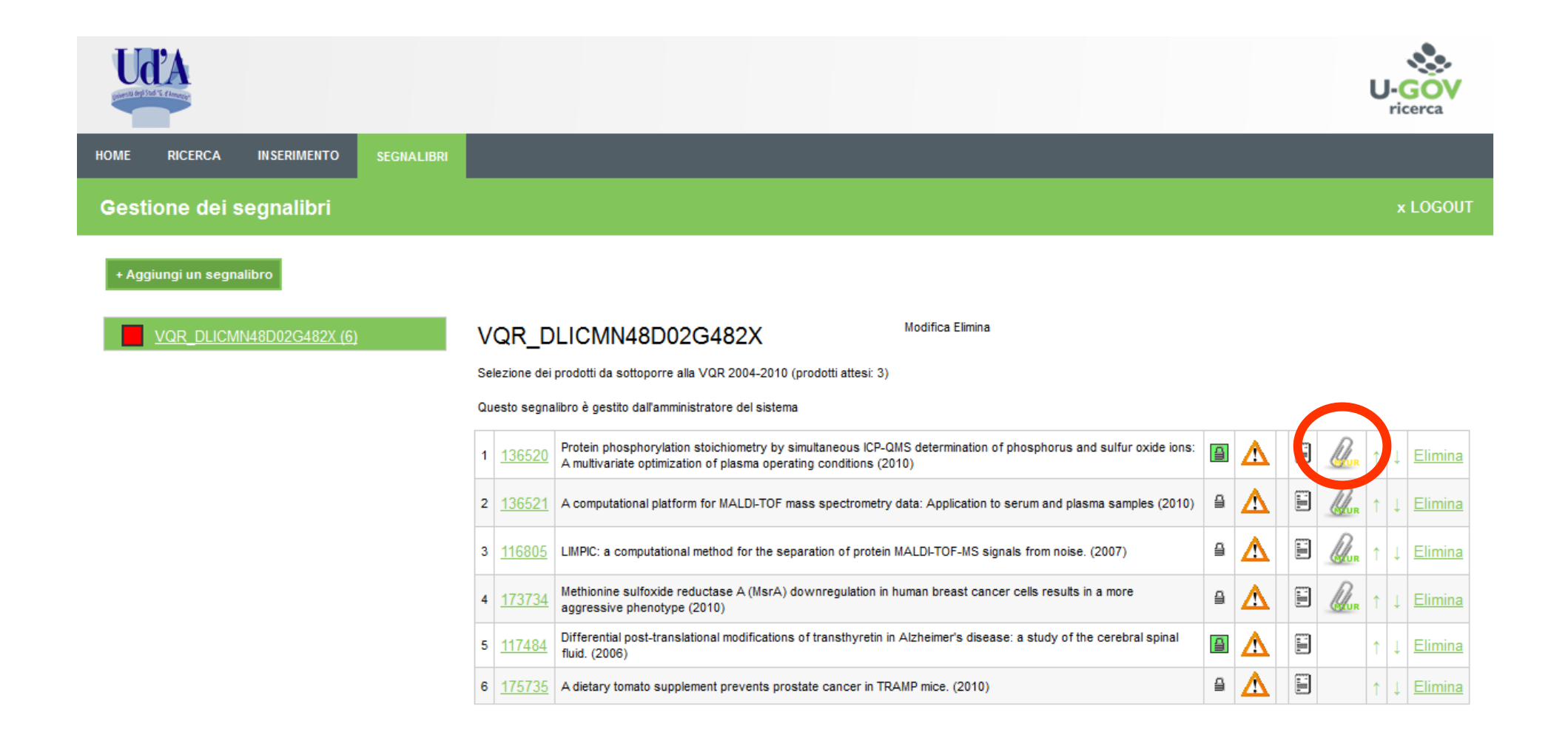

# Sommario

- Accesso al Catalogo della ricerca U-Gov
- Adempimenti dei Soggetti valutati per la VQR
  - Scelta prodotti per la VQR (ordinati)
  - Informazioni aggiuntive
  - Aggiunta Abstract del prodotto (correzioni)
  - Allegato PDF del prodotto
  - Collegamento Scopus e/o WOS
- Monitoraggio del processo

Il collegamento con le banche dati esterne si effettua solo per gli articoli su riviste censite da Scopus e/o WOS.

Per accedere alla funzione si ripassa dalla scheda, cliccando sul codice del prodotto [cerchio rosso].

| HOME   | RICERCA        | INSERIMENTO     | SEGNALIBRI |       |                                                             |                                                                                                    |   |   |  |     |     |                |
|--------|----------------|-----------------|------------|-------|-------------------------------------------------------------|----------------------------------------------------------------------------------------------------|---|---|--|-----|-----|----------------|
| Gesti  | one dei s      | egnalibri       |            |       |                                                             |                                                                                                    |   |   |  |     |     | x CHIUDI       |
| + Aggi | iungi un segna | libro           |            |       |                                                             |                                                                                                    |   |   |  |     |     |                |
|        | VQR_DLICM      | N48D02G482X (6) |            | VC    | QR_D                                                        | LICMN48D02G482X Modifica Elimina                                                                                                    |   |   |  |     |     |                |
|        |                |                 |            | Sele: | zione dei                                                   | prodotti da sottoporre alla VQR 2004-2010 (prodotti attesi: 3)                                                                                                    |   |   |  |     |     |                |
|        |                |                 |            | Que   | Que le sog alibro è gestito dall'amministratore del sistema |                                                                                                    |   |   |  |     |     |                |
|        |                |                 |            |       | <u>136520</u>                                               | Potein phosphorylation stoichiometry by simultaneous ICP-QMS determination of phosphorus and sulfur oxide ions:<br>multivariate optimization of plasma operating conditions (2010) | 9 | ⚠ |  | Rur | ↑↓  | <u>Elimina</u> |
|        |                |                 |            | 2     | 136521                                                      | A computational platform for MALDI-TOF mass spectrometry data: Application to serum and plasma samples (2010)                                                                      | ≙ | Δ |  | Run | ↑↓  | <u>Elimina</u> |
|        |                |                 |            | 3     | <u>116805</u>                                               | LIMPIC: a computational method for the separation of protein MALDI-TOF-MS signals from noise. (2007)                                                                               | ≙ | Δ |  | Run | ↑ ↓ | <u>Elimina</u> |
|        |                |                 |            | 4     | <u>173734</u>                                               | Methionine sulfoxide reductase A (MsrA) downregulation in human breast cancer cells results in a more aggressive phenotype (2010)                                                  | ≙ | Δ |  | Run | ↑↓  | <u>Elimina</u> |
|        |                |                 |            | 5     | <u>117484</u>                                               | Differential post-translational modifications of transthyretin in Alzheimer's disease: a study of the cerebral spinal fluid. (2006)                                                | 9 |   |  |     | ↑↓  | <u>Elimina</u> |
|        |                |                 |            | 6     | <u>175735</u>                                               | A dietary tomato supplement prevents prostate cancer in TRAMP mice. (2010)                                                                                                    | ₽ | Δ |  |     | † ↓ | <u>Elimina</u> |
|        |                |                 |            |       |                                                             |                                                                                                    |   |   |  |     |     |                |

## Cliccare su "metriche" [cerchio rosso]...

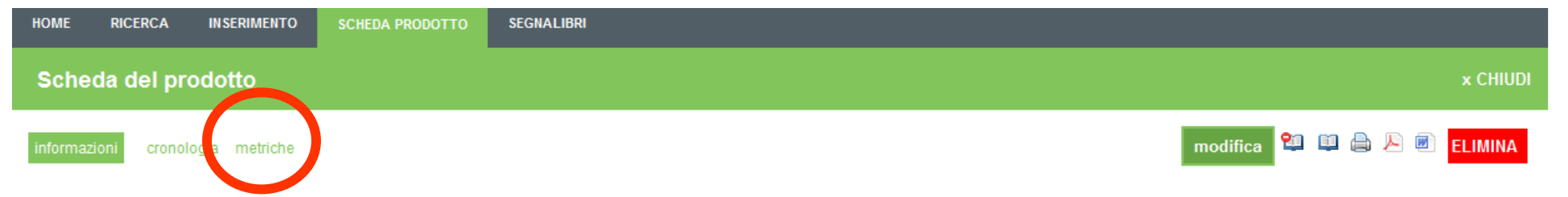

Protein phosphorylation stoichiometry by simultaneous ICP-QMS determination of phosphorus and sulfur oxide ions: A multivariate optimization of plasma operating conditions

#### << torna ai segnalibri

Molecular mass spectrometry (MS) analysis of protein phosphorylation is partially limited by the molecular specie specificity of the analytical responses that might impair both qualitative and quantitative performances. Elemental MS, such as inductively coupled plasma mass spectrometry (ICP-MS) can overcome these drawbacks; in fact, analytical performance is theoretically independent of the molecular structure of a target analyte naturally containing the elements of interest. Nevertheless, isobaric interferences derived fromsample matrix and laboratory environment can hinder the quantitative determination of both phosphorus (P) and sulfur (S) as 31P+ and 32S+ by inductively coupled plasma quadrupole mass spectrometry (ICP-QMS) under standard plasma conditions. These interferences may be overcome by quantifying P and S as oxide ions 31P16O+ and 32S16O+, respectively. In this study, we present a systematic investigation on the effect of plasma instrumental conditions on the oxide ion responses by a design of experiment approach for the simultaneous ICP-QMS determination of P and S (31P16O+ and 32S16O+, respectively) in protein samples without the use of dynamic reaction, collision reaction cells or pre-addition of oxygen as reactant gas in the torch. The proposed method was evaluated in terms of limit of determination of 31P+ and 34S+. Spectral and non-spectral interferences affecting the quantification of 31P+ and 32S16O+ were also studied. The suitability of inorganic elemental standards for P and S quantification in proteins was assessed. The method was applied to quantify the phosphorylation studies of commercially and researces and were comfirmed by Matrix Assisted Laser Desorption Ionization fine of Flop HM suitable caseins (bovine \_-casein, native and dephosphorylated \_-casein) and results were confirmed by Matrix Assisted Laser Desorption Ionization investigations. The evelopment of ICP-QMS interfaces optimized for protein phosphorylation of \_-casein and to detect specific partial enzymatic dephosphorylat

| Tipologia           | 01 Articolo su Rivista                                                                                                    |
|---------------------|----------------------------------------------------------------------------------------------------|
| Stato               | (definitivo, sono il responsabile) Completa la scheda                                                                                                    |
| ld prodotto         | 136520                                                                                                    |
| Anno del prodotto   | 2010                                                                                                    |
| Titolo del prodotto | Protein phosphorylation stoichiometry by simultaneous ICP-QMS determination of phosphorus and sulfur oxide ions: A multivariate optimization of plasma operating conditions |
| Autore/i            | Domenico Ciavardelli, Paolo Sacchetta, Giorgio Federici, Carmine Di Ilio, Andrea Urbani,                                                                                    |

## ...cliccare su "accedi" [cerchio rosso]...

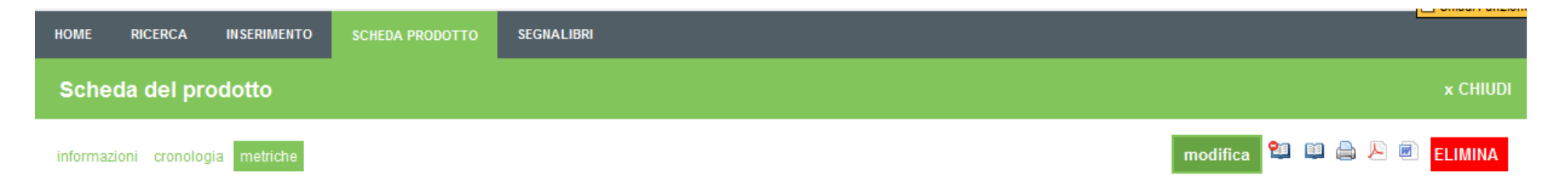

Protein phosphorylation stoichiometry by simultaneous ICP-QMS determination of phosphorus and sulfur oxide ions: A multivariate optimization of plasma operating conditions

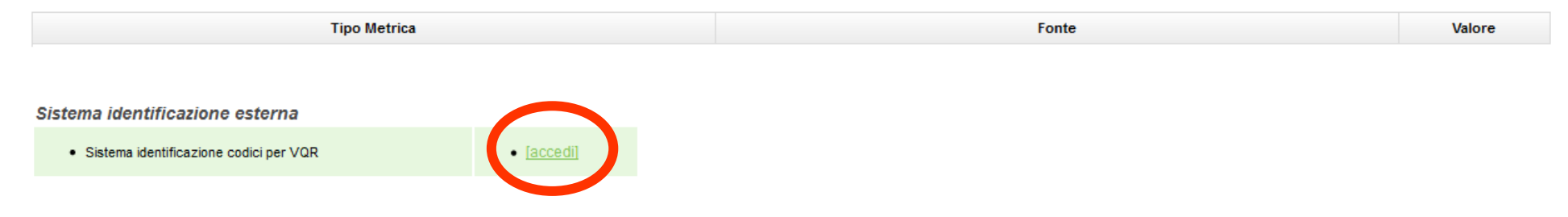

#### ...se c'è corrispondenza cliccare su "Si, è questa" [cerchio rosso]...

#### **IDENTIFICAZIONE PUBBLICAZIONI**

Il sistema ha già effettuato una ricerca per la individuazione della pubblicazione negli archivi di ISI e Scopus. Nella scheda viene richiesto di confermare o annullare l'associazione trovata. Inoltre, nel caso il prodotto sia associato a più categorie nei database di riferimento, scegliere la categoria che si ritiene più opportuna per la valutazione.

|                                     | LA MIA PUBBLICAZIONE                                                                                                    | SCOPUS                                                                                                    | ISI                                                                                                    |
|-------------------------------------|----------------------------------------------------------------------------------------------------|----------------------------------------------------------------------------------------------------|----------------------------------------------------------------------------------------------------|
|                                     |                                                                                                    | 1<br>La mia pubblicazione non è questa<br>(per cambiare premere il bottone si)<br>Sì, è questa<br>Elenco categorie assegnate da SCOPUS<br>al prodotto nell'ambito delle<br>macrocategorie Chemistry . | 1<br>La mia pubblicazione non è<br>gui da<br>per cambiare promere il bottone si)<br>Sì, è questa                                                                                           |
|                                     |                                                                                                    | Scegliere quella che si ritiene più<br>opportuna per la valutazione.                                                                                                    | Analytical                                                                                                    |
| Autore/i<br>(separati con ; o<br>,) | Domenico Ciavardelli; Paolo<br>Sacchetta; Giorgio Federici;<br>Carmine Di Ilio; Andrea Urbani                                                                                                    | Ciavardelli D.; Sacchetta P.; Federici G.;<br>Di Ilio C.; Urbani A.                                                                                                    | Ciavardelli, D; Sacchetta, P; Federici,<br>G; Di Illio, C; Urbani, A                                                                                                    |
| Titolo                              | Protein phosphorylation<br>stoichiometry by simultaneous<br>ICP-QMS determination of<br>phosphorus and sulfur oxide<br>ions: A multivariate optimization<br>of plasma operating conditions                             | Protein phosphorylation stoichiometry by<br>simultaneous ICP-QMS determination of<br>phosphorus and sulfur oxide ions: A<br>multivariate optimization of plasma<br>operating conditions               | Protein phosphorylation stoichiometry<br>by simultaneous ICP-QMS<br>determination of phosphorus and<br>sulfur oxide ions: A multivariate<br>optimization of plasma operating<br>conditions |
| Titolo rivista                      | TALANTA<br>[altro titolo: TALANTA<br>(OXFORD)]<br>[titolo abbrev.: TALANTA<br>(OXF.)]<br>E164414 - issn: 0039-9140<br>(attiva dal 1958)<br>lingua: English:(Greek,<br>Modern)<br>(Chemistry - Analytical<br>Chemistry) | Talanta [ID SCOPUS: 354] - ISSN :<br>00399140                                                                                                    | TALANTA [ID ISI 0002739219] -<br>issn:0039_9140                                                                                                    |
| Anno<br>pubblicazione               | 2010                                                                                                    | 2010                                                                                                    | 2010                                                                                                    |
| Nº Volume                           | 80                                                                                                    | 80                                                                                                    | 80                                                                                                    |
| Fascicolo                           |                                                                                                    | 4                                                                                                    | 4                                                                                                    |
| Pagine                              | da 1513 a 1525 totale 13                                                                                                    | da 1513 a 1525 totale 13                                                                                                    | da 1513 a 1525 totale 13                                                                                                    |
| DOI                                 |                                                                                                    | 10.1016/j.talanta.2009.06.082                                                                                                    | 10.1016/j.talanta.2009.06.082                                                                                                    |
|                                     | Molecular mass spectrometry<br>(MS) analysis of protein<br>phosphorylation is partially                                                                                                    |                                                                                                    |                                                                                                    |

#### ...se è presente la tendina [freccia rossa] scegliere la categoria più adatta.

#### **IDENTIFICAZIONE PUBBLICAZIONI** Il sistema ha già effettuato una ricerca per la individuazione della pubblicazione negli archivi di ISI e Scopus. Nella scheda viene richiesto di confermare o annullare l'associazione trovata. Inoltre, nel caso il prodotto sia associato a più categorie nei database di riferimento, scegliere la categoria che si ritiene più opportuna per la valutazione. LA MIA PUBBLICAZIONE SCOPUS ISI La mia pubblicazione non è questa La mia pubblicazione non è (per cambiare premere il bottone sì) questa Sì, è questa (per cambiare premere il bottone si) Sì, è questa Elenco categorie assegnate da SCOPUS al prodotto nell'ambito delle macrocategorie Chemistry . Categoria di appartenenza: Chemistry, Scegliere quella che si ritiene più Analytical opportuna per la valutazione. Analytical Chemistry • Domenico Ciavardelli: Paolo Autore/i Ciavardelli D.; Sacchetta P.; Federici G.; Ciavardelli, D; Sacchetta, P; Federici, Sacchetta: Giorgio Federici: (separati con ; o Di Ilio C.; Urbani A. G; Di Illio, C; Urbani, A Carmine Di Ilio; Andrea Urbani Protein phosphorylation Protein phosphorylation stoichiometry Protein phosphorylation stoichiometry by stoichiometry by simultaneous by simultaneous ICP-QMS simultaneous ICP-OMS determination of ICP-OMS determination of determination of phosphorus and Titolo phosphorus and sulfur oxide ions: A phosphorus and sulfur oxide sulfur oxide ions: A multivariate multivariate optimization of plasma ions: A multivariate optimization optimization of plasma operating operating conditions conditions of plasma operating conditions TALANTA [altro titolo: TALANTA (OXFORD)] **[titolo abbrev.: TALANTA** (OXF.)] Talanta [ID SCOPUS: 354] - ISSN : TALANTA [ID ISI 0002739219] -E164414 - issn: 0039-9140 Titolo rivista 00399140 issn:0039 9140 (attiva dal 1958) lingua: English:(Greek, Modern) (Chemistry - Analytical Chemistry) Anno 2010 2010 2010 pubblicazione Nº Volume 80 80 80 Fascicolo 4 4 Pagine da 1513 a 1525 totale 13 da 1513 a 1525 totale 13 da 1513 a 1525 totale 13 DOI 10.1016/j.talanta.2009.06.082 10.1016/j.talanta.2009.06.082 Molecular mass spectrometry (MS) analysis of protein phosphorylation is partially

## ...alla fine compaiono i tasti "No, non è questo" [cerchio rosso].

#### **IDENTIFICAZIONE PUBBLICAZIONI**

Il sistema ha già effettuato una ricerca per la individuazione della pubblicazione negli archivi di ISI e Scopus. Nella scheda viene richiesto di confermare o annullare l'associazione trovata. Inoltre, nel caso il prodotto sia associato a più categorie nei database di riferimento, scegliere la categoria che si ritiene più opportuna per la valutazione.

|                                     | LA MIA PUBBLICAZIONE                                                                                                    | SCOPUS                                                                                                    | ISI                                                                                                    |  |  |
|-------------------------------------|----------------------------------------------------------------------------------------------------|----------------------------------------------------------------------------------------------------|----------------------------------------------------------------------------------------------------|--|--|
|                                     | (                                                                                                    | La prime i Ulicazione è questa<br>per cambiare preme, il bottone no)<br>No, non è questa<br>Categori, l'importenenza:<br>Analytical Chemistry                                              | La mia pubblicazione è questa<br>( a campiare provise il bottone no)<br>No. non è questa<br>Sincoria di appartemenza:<br>Chemistry, Analytical                                             |  |  |
| Autore/i<br>(separati con ; o<br>,) | Domenico Ciavardelli; Paolo<br>Sacchetta; Giorgio Federici;<br>Carmine Di Ilio; Andrea Urbani                                                                                                    | Ciavardelli D.; Sacchetta P.; Federici<br>G.; Di Ilio C.; Urbani A.                                                                                                    | Ciavardelli, D; Sacchetta, P; Federici,<br>G; Di Illio, C; Urbani, A                                                                                                    |  |  |
| Titolo                              | Protein phosphorylation<br>stoichiometry by simultaneous<br>ICP-QMS determination of<br>phosphorus and sulfur oxide<br>ions: A multivariate optimization<br>of plasma operating conditions                                                                     | Protein phosphorylation stoichiometry<br>by simultaneous ICP-QMS<br>determination of phosphorus and<br>sulfur oxide ions: A multivariate<br>optimization of plasma operating<br>conditions | Protein phosphorylation stoichiometry<br>by simultaneous ICP-QMS<br>determination of phosphorus and<br>sulfur oxide ions: A multivariate<br>optimization of plasma operating<br>conditions |  |  |
| Titolo rivista                      | TALANTA<br>[altro titolo: TALANTA<br>(OXFORD)]<br>[titolo abbrev.: TALANTA<br>(OXF.)]<br>E164414 - issn: 0039-9140<br>(attiva dal 1958)<br>lingua: English:(Greek,<br>Modern)<br>(Chemistry - Analytical<br>Chemistry)                                         | Talanta [ID SCOPUS: 354] - ISSN :<br>00399140                                                                                                    | TALANTA [ID ISI 0002739219] -<br>issn:0039_9140                                                                                                    |  |  |
| Anno<br>pubblicazione               | 2010                                                                                                    | 2010                                                                                                    | 2010                                                                                                    |  |  |
| Nº Volume                           | 80                                                                                                    | 80                                                                                                    | 80                                                                                                    |  |  |
| Fascicolo                           |                                                                                                    | 4                                                                                                    | 4                                                                                                    |  |  |
| Pagine                              | da 1513 a 1525 totale 13                                                                                                    | da 1513 a 1525 totale 13                                                                                                    | da 1513 a 1525 totale 13                                                                                                    |  |  |
| DOI                                 |                                                                                                    | 10.1016/j.talanta.2009.06.082                                                                                                    | 10.1016/j.talanta.2009.06.082                                                                                                    |  |  |
|                                     | Molecular mass spectrometry<br>(MS) analysis of protein<br>phosphorylation is partially<br>limited by the molecular specie<br>specificity of the analytical<br>responses that might impair both<br>qualitative and quantitative<br>performances. Elemental MS, |                                                                                                    | Molecular mass spectrometry (MS)<br>analysis of protein phosphorylation is                                                                                                    |  |  |

# Sommario

- Accesso al Catalogo della ricerca U-Gov
- Adempimenti dei Soggetti valutati per la VQR
  - Scelta prodotti per la VQR (ordinati)
  - Informazioni aggiuntive
  - Aggiunta Abstract del prodotto (correzioni)
  - Allegato PDF del prodotto
  - Collegamento Scopus e/o WOS
- Monitoraggio del processo

# Da MyPage è possibile accedere ad una procedura per il monitoraggio [freccia rossa].

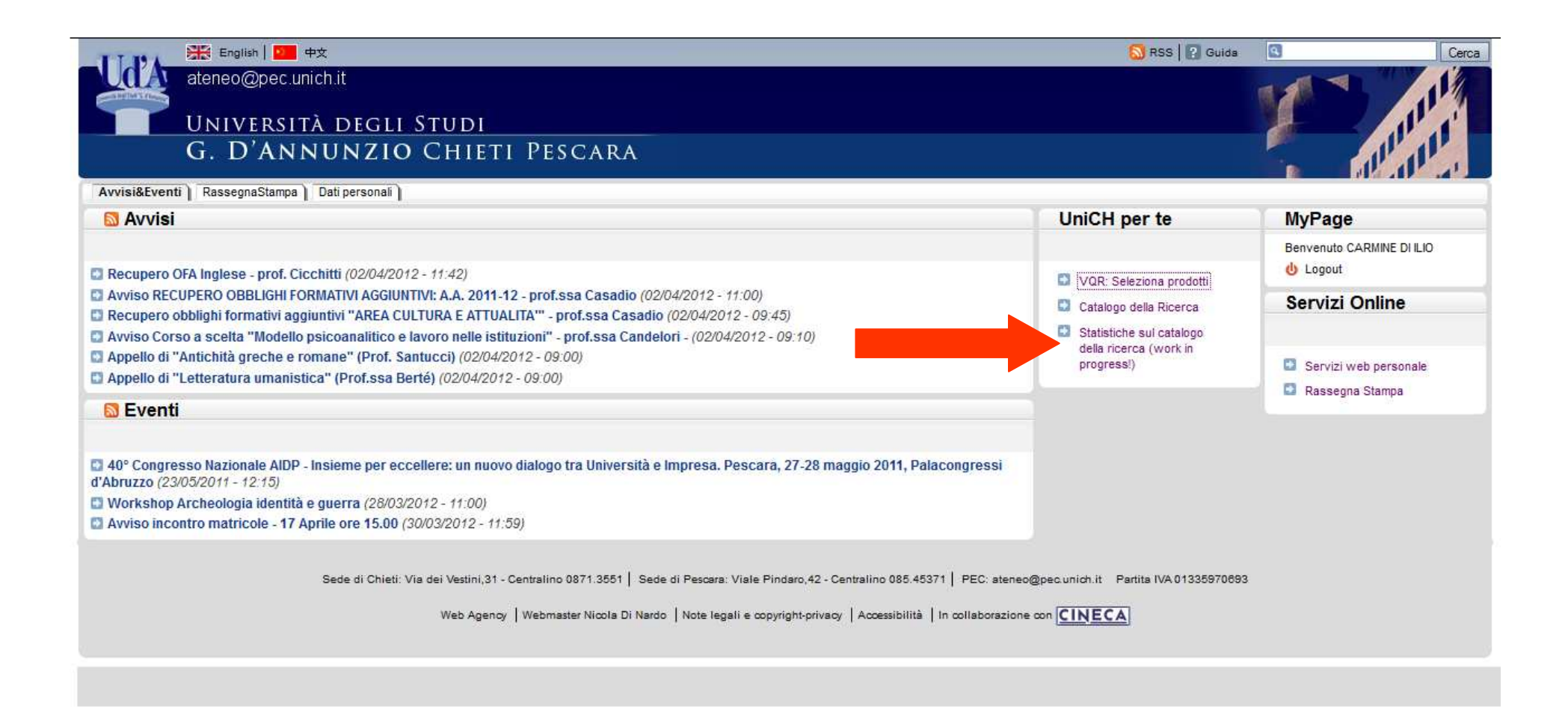

### Cliccare su VQR [cerchio rosso].

|              | Università degli Studi<br>G. D'Annunzio Chieti Pescara |                                 |                                                                   |                       |
|--------------|--------------------------------------------------------|---------------------------------|-------------------------------------------------------------------|-----------------------|
| Dipart       | timenti Facoltà Aree VQR                               |                                 |                                                                   |                       |
| » Statistich | e sul catalogo della ricerca                           |                                 | Anni di riferir                                                   | nento                 |
| Prod         | uzione scientifica di Ateneo per Dipartimento          |                                 | DaiAi                                                             |                       |
| (Ultin       | no aggiornamento: 02/04/2012 19:00:00 - Prossimo aggi  | ornamento: 02/04/2012 20:00:00) | Legenda                                                           | _                     |
|              | Dipartimento                                           | Aff. ruolo <u>Numero (</u>      | prodotti                                                          |                       |
| 1            | ** DA ASSEGNARE **                                     | 11                              | 241 X <sub>Dip</sub> = Grado medio di p                           | proprietà del         |
| 2            | Architettura                                           | 53                              | 3.189 Dipartimento. Il grado di<br>singolo prodotto è dato        | dal numero            |
| 3            | Economia                                               | 53                              | 1.462 degli autori afferenti attr                                 | ualmente al           |
| 4            | Economia Aziendale                                     | 39                              | 903 Dipartimento diviso per i                                     | il numero total       |
| 5            | Filosofia, Scienze Umane e Scienze dell'Educazione     | 30                              | 953 dei prodotti del Dipartim                                     | ento è calcola        |
| 6            | Ingegneria e Geotecnologie                             | 42                              | 2.450 come media dei gradi di                                     | proprietà dei         |
| 7            | Interfacoltà di Scienze                                | 1                               | 119 singoli prodotti.                                             |                       |
| 8            | Medicina e Scienze dell'Invecchiamento                 | 88                              | 5.638 XRicRuolo = Grado med                                       | dio di proprietà      |
| 9            | Metodi Quantitativi e Teoria Economica                 | 24                              | 630 dei Ricercatori di ruolo d                                    | del                   |
| 10           | Neuroscienze e Imaging                                 | 62                              | 3.652 Singolo prodotto è dato                                     | dal numero            |
| 11           | Oncologia e Medicina Sperimentale                      | 2                               | 187 degli autori di ruolo (PO                                     | + PA + RU)            |
| 12           | Scienze Biomediche                                     | 80                              | 4.334 afferenti attualmente al                                    | Dipartimento          |
| 13           | Scienze Chirurgiche Sperimentali e Cliniche            | 3                               | 75 grado medio è calcolato                                        | o come media          |
| 14           | Scienze Giuridiche e Sociali                           | 34                              | 1.296 dei gradi dei singoli proc                                  | dotti.                |
| 15           | Scienze Linguistiche e Letterarie                      | 1                               | 48 XRicForm = Grado med                                           | io di proprietà       |
| 16           | Scienze Mediche, Orali e Biotecnologiche               | 41                              | 2.573 dei Ricercatori in forma:                                   | zione del             |
| 17           | Scienze del Farmaco                                    | 40                              | 1.377 Dipartimento. Il grado di                                   | proprietà del         |
| 18           | Studi Classici dall'Antico al Contemporaneo            | 42                              | <u>1.692</u> singolo prodotto e dato<br>deoli autori in formazion | uai numero<br>1e cioè |
| 19           | Studi Comparati e Comunicazione Interculturale         | 47                              | 1.660 dottorandi, assegnisti, s                                   | specializzandi        |
| 433          |                                                        | 41                              | 1.511 ecc. afferenti attualmen                                    | te al                 |
| 20           | Studi Umanistici e Sociali                             |                                 | Dipartimento (gli afferen                                         | nti attuali totali    |

La lista riporta per ogni Ricercatore con aggiornanamenti effettuati ogni ora lo stato dell'arte rispetto alla VQR. È possibile selezionare i singoli dipartimenti [riquadro rosso].

| ł           | d'A                                           | UNIVERSI<br>G. D'AN | TÀ DEGLI S<br>NUNZIO | тир<br>Сни       | I<br>Eti Pe  | SCARA                                              |         |                  |               |         |          |           |          |             |                                                              |
|-------------|-----------------------------------------------|---------------------|----------------------|------------------|--------------|----------------------------------------------------|---------|------------------|---------------|---------|----------|-----------|----------|-------------|--------------------------------------------------------------|
| Dip         | artimen                                       | ti Facoltà          | Aree                 | VQI              | R            |                                                    |         |                  |               |         |          |           |          |             | · · · · · · · · ·                                            |
| » <u>St</u> | <u>Statistiche sul catalogo della ricerca</u> |                     |                      |                  |              |                                                    |         |                  |               |         |          |           |          |             | Legenda                                                      |
| Se          | Selezioni VQR                                 |                     |                      |                  |              |                                                    |         |                  |               |         |          |           |          |             | Giałło: Validi < Attesi                                      |
| a           | Iltim                                         | o aggiornan         | rento: 02/0          | 1/201            | 10 10:0      | 0.00 - Prossimo aggi                               | ornon   | pento:           | 02/0          | 1/20    | 10.00    |           | 00)      |             | Arancio: Disponibili < Attesi                                |
| (0          | /itilli                                       | o aggiornan         | 10110.02/0           | 4/201            | 12 19.0      | 0.00 - 110331110 aggit                             | Jinan   | iento.           | 02/04         | +/20    | 12 20    |           | 00)      |             | (penaiită)                                                   |
| Se          | eziona dip<br>UTTI                            | artimento:          |                      | ▼ Filtr          | a            |                                                    |         |                  |               |         |          |           |          |             | Verde: Validi - Co-selezionati ><br>Attesi                   |
| _           | Matricols                                     | Conna               | Nome                 | Qualifica        | Area/cod     | Din U.D.                                           | Attaci  | #                |               | 002     | # 000 #1 | Co.       |          | t           | Selezionati: prodotti scelti dall'autore                     |
|             | Mail ICOIC                                    | , cognome           | TVOING               | Guannea          | Arcaraau     | ыр. <b>6</b> .0.                                   | Pillosr | "<br>Selezionati | definitivi al | bstract | odf se   | lezionati | Validi L | Disponibili | Co-selezionati: prodotti "selezionati"                       |
| 1           | 003642                                        | ACCIARO             | Vincenzo             | Prof.<br>Assoc.  | 01 - INF/01  | 020309 - Ingegneria e Geotecnologie                | 3       | <u>0</u>         | 0             | 0       | 0        | 0         | 0        | 3           | scelti anche da altri autori                                 |
| 2           | 000478                                        | ACETO               | Antonio              | Prof.<br>Ord.    | 05 - BIO/10  | 011111 - Scienze Biomediche                        | 3       | 4                | 4             | 0       | 3        | 0         | 4        | 14          | Validi: prodotti "selezionati" del perio<br>2004 - 2010      |
| 3           | 001897                                        | ACETO               | Gitana               | Ricerc.<br>Univ. | 06 - MED/04  | 011111 - Scienze Biomediche                        | 1       | <u>15</u>        | 15            | 0       | 15       | 15        | 15       | 16          | Disponibili: prodotti dell'autore del<br>periodo 2004 - 2010 |
| 4           | 002046                                        | AGAMENNONE          | Mariangela           | Ricerc.          | 03 - CHIM/08 | 010506 - Scienze del Farmaco                       | 3       | 6                | 6             | 0       | 6        | 3         | 6        | 9           |                                                              |
| 5           | 003373                                        | AGNIFILI            | Luca                 | Contratto        | 06 - MED/30  | 011110 - Medicina e Scienze<br>dell'Invecchiamento | 1       | 1                | 1             | 0       | 1        | 1         | 1        | 9           |                                                              |
| 6           | 003156                                        | AGUSTONI            | Alfredo              | Ricerc.          | 14 - SPS/10  | 020405 - Scienze Giuridiche e Sociali              | 3       | Z                | 7             | 0       | 4        | 0         | 7        | 31          |                                                              |
| 7           | 001334                                        | AIELLO              | Francesca Bianca     | Prof.            | 06 - MED/08  | 011110 - Medicina e Scienze                        | 3       | 3                | 3             | 0       | 3 (      | 0         | 3        | 14          |                                                              |
| 8           | 001003                                        | ALLOCATI            | Nerino               | Prof.            | 06 - MED/46  | 011111 - Scienze Biomediche                        | 3       | 3                | 3             | 0       | 0        | 0         | 3        | 11          |                                                              |
| 9           | 002399                                        | ALPARONE            | Francesca Romana     | Prof.            | 11 - M-      | 011108 - Neuroscienze e Imaging                    | 3       | <u>0</u>         | 0             | 0       | 0        | 0         | 0        | 30          |                                                              |
| 10          | 002732                                        | AMATO               | Gianluca             | Ricerc.          | 01 - INF/01  | 020410 - Economia                                  | 3       | 3                | 3             | 0       | 3        | 0         | 3        | 10          |                                                              |
| 11          | 002773                                        | AMERIO              | Paolo                | Prof.            | 06 - MED/35  | 011110 - Medicina e Scienze                        | 3       | <u>11</u>        | 11            | 0       | 5        | i.        | 11       | 46          |                                                              |
| 12          | 001821                                        | AMMAZZALORSO        | Alessandra           | Ricerc.          | 03 - CHIM/08 | 010506 - Scienze del Farmaco                       | 3       | <u>10</u>        | 10            | 0       | 10       | 10        | 10       | 12          |                                                              |
| 13          | 001241                                        | AMOROSO             | Luigi                | Ricerc.          | 06 - MED/14  | 011110 - Medicina e Scienze<br>dell'Invecchiamento | 3       | <u>0</u>         | 0             | 0       | 0        | 0         | 0        | 12          |                                                              |

Situazione del dipartimento di "Scienze Biomediche. Cliccando sul numero dei prodotti selezionati [cerchio rosso] è possibile visualizzare i particolari dei prodotti scelti.

| Ud'A                     | UNIVER<br>G. D'A            | SITÀ DEG<br>NNUNZ | II STU<br>IO CH   | di<br>ieti P | ESCARA                         |           |                  |                 |                   |              |                      |             |                  | Call                                                                   |
|--------------------------|-----------------------------|-------------------|-------------------|--------------|--------------------------------|-----------|------------------|-----------------|-------------------|--------------|----------------------|-------------|------------------|------------------------------------------------------------------------|
| Dipartime                | enti Facoltà                | Aree              |                   | VQR          | 4                              |           |                  |                 |                   |              |                      |             |                  |                                                                        |
| » Statistiche            | sul catalogo della ric      | erca              |                   |              |                                |           |                  |                 |                   |              |                      |             |                  | Legenda                                                                |
| Selez                    | Selezioni VQR               |                   |                   |              |                                |           |                  |                 |                   |              |                      |             |                  |                                                                        |
| (TTIL:                   |                             |                   | 0 10 1 10         |              | Duce Duce                      | Liber and |                  |                 |                   | 10110        |                      |             |                  | Arancio: Disponibili < Attesi                                          |
| (Ultin                   | io aggiorna                 | amento: 0         | 02/04/2           | 012 19:0     | 00:00 - Pros                   | simo a    | ggiorn           | amen            | 10:02             | /04/2        | :012 20:             | 00:0        | 0)               | ✓ Rosso: Validi ≺ Selezionati<br>(penalità)                            |
| Seleziona o<br>Scienze E | lipartimento:<br>liomediche |                   |                   | Filtra       |                                |           |                  |                 |                   |              |                      |             |                  | Verde: Validi - Co-selezionati ><br>Attesi                             |
| Matricol                 | a Cognome                   | Nome              | Qualifica         | Area/ssd     | Dip. U.D.                      | Attesi    | #<br>Selezionati | #<br>definitivi | # con<br>abstract | # con<br>pdf | # Co-<br>selezionati | #<br>Validi | #<br>Disponibili | Selezionati: prodotti scelti dall'autore<br>per il VQR                 |
| 1 000478                 | ACETO                       | Antonio           | Prof. Ord.        | 05 - BIO/10  | 011111 - Scienze<br>Biomediche | 3         |                  | -               |                   | 0            | 3                    | 0           | 4 1.4            | Co-selezionati: prodotti "selezionati"<br>scelti anche da altri autori |
| 2 001897                 | ACETO                       | Gitana            | Ricerc.<br>Univ.  | 06 - MED/04  | 011111 - Scienze<br>Biomediche | 1         | <u>15</u>        | 15              | 5                 | 0 1          | 5                    | 15 1        | 5 16             | Validi: prodotti "selezionati" del periodo<br>2004 - 2010              |
| 3 001003                 | ALLOCATI                    | Nerino            | Prof.<br>Assoc.   | 06 - MED/46  | 011111 - Scienze<br>Biomediche | 3         | lt o             | 1               | 1                 | 0            | 0                    | 0           | 3 11             | Disponibili: prodotti dell'autore del<br>periodo 2004 - 2010           |
| 4 001395                 | ANGELUCCI                   | Stefania          | Prof.<br>Assoc.   | 05 - BIO/12  | 011111 - Scienze<br>Biomediche | 3         | <u>0</u>         | 0               |                   | 0            | 0                    | 0           | 0 6              |                                                                        |
| 5 003315                 | BABORE                      | Alessandra        | Ricerc.<br>Univ.  | 11 - M-PSV07 | 011111 - Scienze<br>Biomediche | 1         | 1                | . 1             |                   | 0            | 0                    | 0           | 1 22             |                                                                        |
| 6 001328                 | BALLERIN                    | Patrizia          | Prof              | 65 - BIO/14  | 011111 - Scienze<br>Biomediche | 3         | 4                |                 |                   | 2            | 0                    | 9           | 1 20             |                                                                        |
| 7 000228                 | BATTISTA                    | Pasquale          | Prof. Ord.        | 06 - MED/04  | 011111 - Scienze<br>Biomediche | 3         | <u>13</u>        | 13              | 5                 | 0 1          | 3                    | 12 1        | 3 17             |                                                                        |
| 8 000471                 | BELCARO                     | Giovanni          | Ricerc.<br>Univ.  | 06 - MED/23  | 011111 - Scienze<br>Biomediche | 3         | 0                | ) (             |                   | 0            | 0                    | 0           | 0 24             |                                                                        |
| 9 002915                 | BERTI                       | Chiara            | Prof.<br>Assoc.   | 11 - M-PSV05 | 011111 - Scienze<br>Biomediche | 3         | <u>0</u>         | į (             |                   | 0            | 0                    | 0           | 0 25             |                                                                        |
| 10 001737                | BOVE                        | Aldo              | Ricerc.<br>Univ.  | 06 - MED/18  | 011111 - Scienze<br>Biomediche | 3         | 3                | d i             | -                 | 0            | 0                    | 0           | 3 23             |                                                                        |
| 11 003154                | BRANCATI                    | Francesco         | Ricerc.<br>Univ.  | 06 - MED/03  | 011111 - Scienze<br>Biomediche | 3         | 0                |                 |                   | 0            | 0                    | 0           | 0 36             |                                                                        |
| 12 003788                | BRANCUCCI                   | Alfredo           | Contratto<br>t.d. | 11 - M-PSV01 | 011111 - Scienze<br>Biomediche | 2         | 0                | 0               |                   | 0            | 0                    | 0           | 0 36             |                                                                        |
| 13 000884                | BUCCIARELLI                 | Tonino            | Prof.             | 05 - BIO/10  | 011111 - Scienze               | 3         | to<br>t          | 1 3             |                   | 0            | 0                    | 0           | 3 32             |                                                                        |

### Elenco dei prodotti selezionati dal Ricercatore [riquadro rosso].

| Dipartimenti                        | Facoltà                                                                                                    | Aree                                                                    |                                                 | VQR                                                                       |                                                              |                                                           |                                         |                                             |                                       |        |                                                              |                           |                  |                                                        |                                  |                                                                                           |  |  |  |  |  |
|-------------------------------------|----------------------------------------------------------------------------------------------------|-------------------------------------------------------------------------|-------------------------------------------------|---------------------------------------------------------------------------|--------------------------------------------------------------|-----------------------------------------------------------|-----------------------------------------|---------------------------------------------|---------------------------------------|--------|--------------------------------------------------------------|---------------------------|------------------|--------------------------------------------------------|----------------------------------|-------------------------------------------------------------------------------------------|--|--|--|--|--|
| » Statistiche sul catalo            | » <u>Statistiche sul catalogo della ricerca</u> » <u>VQR</u>                                                                                                    |                                                                         |                                                 |                                                                           |                                                              |                                                           |                                         |                                             |                                       |        |                                                              |                           |                  |                                                        | Legenda                          |                                                                                           |  |  |  |  |  |
| Selezioni                           | elezioni VQR                                                                                                    |                                                                         |                                                 |                                                                           |                                                              |                                                           |                                         |                                             |                                       |        |                                                              |                           |                  |                                                        |                                  | Giallo: Validi < Attesi                                                                   |  |  |  |  |  |
|                                     |                                                                                                    |                                                                         |                                                 |                                                                           |                                                              |                                                           |                                         |                                             |                                       |        |                                                              |                           |                  |                                                        |                                  | Arancio: Disponibili < Attesi                                                             |  |  |  |  |  |
| (Ultimo agg                         | Ultimo aggiornamento: 02/04/2012 19:00:00 - Prossimo aggiornamento: 02/04/2012 20:00:00)                                                                                                    |                                                                         |                                                 |                                                                           |                                                              |                                                           |                                         |                                             |                                       |        |                                                              |                           |                  |                                                        |                                  | Rosso: Validi < Selezionati                                                               |  |  |  |  |  |
| Matricol Cognon                     | Matricol Cognome Nome Qualifica Area/ssd Dip. U.D. Attesi # Selezionati # definitivi # con abstract # con pdf # Co-selezionati # Validi # Disponibili                                         |                                                                         |                                                 |                                                                           |                                                              |                                                           |                                         |                                             |                                       |        |                                                              |                           |                  |                                                        | Verde: Validi - Co-selezionati > |                                                                                           |  |  |  |  |  |
| 1 000323 DI ILIO                    | Carmine Prof.                                                                                                    | Ord. 05 - I                                                             | 810/12                                          | )11111 - Scienze                                                          | Biomediche                                                   | 3                                                         | 6                                       | (                                           | 8                                     | 1      | 4                                                            |                           | 6                | 6                                                      | 84                               | Attesi                                                                                    |  |  |  |  |  |
| Elenco selezioni                    |                                                                                                    |                                                                         |                                                 |                                                                           |                                                              |                                                           |                                         |                                             |                                       |        |                                                              |                           |                  | Selezionati: prodotti scelti dall'autore<br>per il VQR |                                  |                                                                                           |  |  |  |  |  |
| Tipo                                | Prodotto                                                                                                    |                                                                         |                                                 |                                                                           |                                                              |                                                           |                                         |                                             |                                       | IF     | Valio                                                        | lo # altri<br>selezionato | Definitiv<br>ori | o Abstrac                                              | t #<br>allegati                  | Co-selezionati: prodotti "selezionati"                                                    |  |  |  |  |  |
| 1 Articolo su rivista<br>(175735 D) | 2010. A dietary to<br><i>T. Pannellini,M. le</i><br>CANCER PREVENT<br>Vol. 3. pp. 1284-12                                                                                                    | mato suppler<br><i>zzi,M. Liber</i><br>FION RESEA<br>291                | ment prev<br>ratore, F. S<br>RCH (ISS)          | ents prostate can<br>Sabatini,S. Iacobe<br>N: 1940-6207)                  | cer in TRAMP r<br>elli, C. Rossi, S.                         | nice.<br>Alberti,C. D. II                                 | lio,P. Vitag                            | lione,V. Fo                                 | gliano,M. Piante                      | elli 6 | Si                                                           | 1                         | D                | No                                                     | 0                                | Scelti anche da altri autori<br>Validi: prodotti "selezionati" del periodo<br>2004 - 2010 |  |  |  |  |  |
| 2 Articolo su rivista<br>(136520 D) | 2010. Protein phosphorylation stoichiometry by simultaneous ICP-QMS determination of phosphorus and sulfur oxide ions: A 3.29 Si 1 D Si 1 D Si 1 D D Si 1 D D D D D D D D D D D D D D D D D D |                                                                         |                                                 |                                                                           |                                                              |                                                           |                                         |                                             |                                       | 1      | Disponibili: prodotti dell'autore del<br>periodo 2004 - 2010 |                           |                  |                                                        |                                  |                                                                                           |  |  |  |  |  |
| 3 Articolo su rivista<br>(136521 D) | 2010. A computati<br>Mantini D, Petruco<br>Urbani A.<br>JOURNAL OF PRO<br>Vol. 73 (3). pp. 56                                                                                                 | onal platforn<br>ci F, Pierago<br>TEOMICS (IS<br>2-570                  | n for MAL<br>Instino D, I<br>SSN: 1874          | DI-TOF mass spec<br>Del Boccio P, Sac<br>I-3919)                          | ctrometry data:<br>chetta P, Cano                            | Application to s<br>liano G, Ghigge                       | serum and<br>eri GM, Lu                 | plasma sar<br>garesi A, F                   | nples<br>ederici G, Di Ili            | o C,   | 51 Si                                                        | 2                         | D                | No                                                     | 1                                |                                                                                           |  |  |  |  |  |
| 4 Articolo su rivista<br>(116805 D) | 2007. LIMPIC: a co<br>MANTINI D; PETF<br>COMANI S; URBA<br>BMC BIOINFORMA<br>Vol. 8. pp. 101-                                                                                                 | mputational<br>RUCCI F; PIE<br>NI A<br>TICS (ISSN:                      | method fo<br>ERAGOS<br>1471-210                 | or the separation of<br>TINO D; DEL BOO<br>5)                             | f protein MALE<br>CCIO P; DI NIC                             | II-TOF-MS signa<br>COLA M; DI ILIC                        | als from no<br>O C; FEDE                | iise.<br>RICI G; SA                         | CCHETTA P;                            | 3.4    | 93 Si                                                        | 2                         | D                | No                                                     | 1                                |                                                                                           |  |  |  |  |  |
| 5 Articolo su rivista<br>(117484 D) | 2006. Differential p<br>BIROCCIO A; DEI<br>BERNARDI G; MA<br>PROTEOMICS (ISS<br>Vol. 6. pp. 2305-23                                                                                           | oost-translat<br>L BOCCIO F<br>IRTORANA<br>N: 1615-985<br>313           | ional mod<br>; PANELI<br>A; FEDEI<br>3)         | ifications of transf<br>LA M; BERNARDI<br>RICI G; STEFANI                 | hyretin in Alzh<br>NI S; DI ILIO C<br>A; URBANI A            | eimer's disease<br>; GAMBI D; ST                          | e: a study o<br>FANZIONE                | of the ceret<br>P; SACCH                    | ral spinal fluid.<br>ETTA P;          | 5.7    | 35 Si                                                        | 2                         | D                | No                                                     | 0                                |                                                                                           |  |  |  |  |  |
| 6 Articolo su rivista<br>(173734 D) | 2010. Methionine s<br>phenotype<br>Antonella De Luca<br>Vincenzo De Laur<br>PROCEEDINGS OF<br>Vol. 107(43). pp. 1                                                                             | ulfoxide red<br>a, Fabio San<br>enzi, Carmi<br>THE NATIOI<br>8628-18633 | uctase A<br>na, Miche<br>ne Di Ilio,<br>NAL ACA | (MsrA) downreg<br>ele Sallese, Carm<br>Bartolo Favaloro<br>DEMY OF SCIENC | ulation in humai<br><i>en Ruggiero, I</i> I<br>ES OF THE UNI | n breast cancer<br><i>Mauro Grossi, F</i><br>TED STATES O | r cells resu<br>Paolo Sacc<br>F AMERICA | ults in a mor<br>chetta, Cos<br>A (ISSN: 00 | e aggressive<br>mo Rossi,<br>27-8424) | 9.4    | 32 Si                                                        | 2                         | D                | No                                                     | 1                                |                                                                                           |  |  |  |  |  |